## MS104-SH4

# MS104-VGA/LCD の使用方法

1版 2005年02月18日

| 欠           |                               | ダイジェスト版 |
|-------------|-------------------------------|---------|
| 1. 概要       |                               | 1       |
| 1.1         | Linux について                    | 1       |
| 1.2         | X Window System システムについて      | 1       |
| 1.3         | Microwindows について             |         |
| 2. MS104-V  | GA/LCD について                   |         |
| 2.1         | MS104-VGA/LCD の概要             |         |
| 2.2         | MS104-VGA/LCD とモニタの接続         |         |
| 2.3         | MS104-VGA/LCD の出力対応           |         |
| 2.4         | デバイスドライバについて                  |         |
| 3. MS104-V  | GA/LCD の起動                    |         |
| 3.1         | MS104-VGA/LCD の動作環境           |         |
| 3.2         | MS104-VGA/LCD の設定             | 11      |
| 3.3         | MS104-VGA/LCD の動作             |         |
| 4. RedBoot  |                               |         |
| 4.1         | RedBoot の概要                   |         |
| 4.2         | RedBoot のコンフィグレーション           |         |
| 4.3         | RedBoot のコンパイル                |         |
| 4.4         | RedBoot の設定                   |         |
| 5. Linux    |                               |         |
| 5.1         | Linux カーネルの概要                 |         |
| 5.2         | Linux カーネルのコンフィグレーション         |         |
| 5.3         | アドレス・割込み番号の設定                 |         |
| 5.4         | Linux カーネルのコンパイル              |         |
| 6. Microwin | dows                          |         |
| 6.1         | Microwindows 概要               |         |
| 6.2         | Microwindows の開発について          |         |
| 6.3         | Microwindows のコンフィグレーション      |         |
| 6.4         | Microwindows のインストール          |         |
| 6.5         | Microwindows アプリケーションプログラムの作成 |         |
| 6.5         | タッチパネルのキャリブレーション              |         |

| アプリケーションノート AN325 | ALPHA PROJECT Co.,L | ٢D. |
|-------------------|---------------------|-----|
| 7. 保証とサポート        |                     | ,   |

付録 A Microwindows API 一覧 78

## 1. 概要

本アプリケーションノートはグラフィックコントローラボード「MS104-VGA/LCD」を MS104-SH4 用 Linux で使用する方法について述べます。

MS104-VGA/LCD は、S1D13506(セイコーエプソン社)グラフィックコントローラを搭載した PC/104 準拠周辺ボードです。 MS104-VGA/LCD は、VGA、LCD、NTSC、S-Video 出力をサポートし、タッチパネルコントローラ、ブザーデバイスをボード 上に実装しています。

MS104-SH4 と MS104-VGA/LCD を組み合わせることにより高度な GUI を備えたシステムを容易に構築することができます。 本アプリケーションノートでは、MS104-SH4 用 Linux を使用して、組込み用ウィンドウシステム「Microwindows」の動作方法、 および、サンプルプログラム作成について説明します。

本アプリケーションノートを実行するには、必ず「MS104-SH4 Linux 開発環境キット Linux-KIT-A02」がインストールさ れている必要があります。

## 1.1 Linux について

Linux とは 1991年に Linus Torvalds 氏によって開発された、オープンソースの UNIX 互換オペレーティングシステムです。 Linux はオープンソース、ロイヤリティフリーという特性から、世界中のプログラマたちにより日々改良され、現在では Win dowsを脅かす存在にまで成長しました。今では大手企業のサーバーや、行政機関などにも広く採用されています。 また、Linux の特長として CPU アーキテクチャに依存しないということがあげられます。そのため、数多くのターゲット(CPU) に移植されており、デジタル家電製品を中心に非 PC 系製品にも採用されるようになりました。 Linux の詳細については、一般書籍やインターネットから多くの情報を得られますので、それらを参考にしてください。

# 1.2 X Window System について

X Window System はマサチューセッツ工科大学の Athena Widget Project が中心となって開発した UNIX 系 OS で利用される グラフィカルユーザインターフェース(GUI)環境のことです。現在、X Window System の開発は The Open Group で行われて います。

X Window System の特長は OS と完全に分離したソフトウェアであり、クライアント・サーバ型のソフトウェアであるという ことです。X Window System は OS を透過して直接グラフィックメモリにアクセスすることにより、処理速度の向上をしてい ます。そのため、X Window System が何らかの原因で処理が中断すると OS もハングしてします場合があります。

X Window System のサーバはキーボードやモニター、マウスなどの入出力デバイスの処理を行い、クライアントは各アプリケー ションの処理、つまり、ウィンドウの表示を行うプログラムの処理を担当します。

X Window System ではモニタ上でウィンドウがどのように見えるかや、マウスがウィンドウをどのように動かすかなど、見栄え や操作方法については定義されていません。そのため、ウィンドウマネージャと呼ばれるアプリケーションプログラムが見栄え や操作方法を定義、管理します。

## 1.3 Microwindows について

Microwindowsは Century Software 社のオープンソースのプロジェクトで、組込み機器向けに設計されたウィンドウシステム です。Microwindowsは3階層で設計されており、最下層はモニタやマウス、キーボードなどの入出力デバイスのドライバです。 中間層は線描、領域塗りつぶし、クリッピング、カラーモデルなどのグラフィックエンジン、最上位層は2つの API をサポート しています。

APIは Microwindows と呼ばれる Win32 APIを模した APIと Nano-X と呼ばれる X Window System の APIを模した APIの2種類です。Nano-Xは Linux で採用されています。

Microwindows はフレームバッファ (グラフィックスイメージを保持するメモリ領域)をサポートしているため、非常に高速に動作し、PC 用の X Window System に比べ、Nano-Xサーバのサイズが 100~200KB 程度と非常にサイズが小さくなります。

# 2. MS104-VGA/LCD について

## 2.1 MS104-VGA/LCD の概要

MS104-VGA/LCD は VGA、LCD、NTSC、S-Video 出力をサポートし、タッチパネルコントローラ、ブザーデバイスも実装 した PC/104 周辺ボードです。

MS104-VGA/LCD は MS104-SH4 CPU ボードと組み合わせることにより、高度な GUI を構築することが可能です。 MS104-SH4 用 Linux (apLinux)には MS104-VGA/LCD 用デバイスドライバが組み込まれており、組込み用ウィンドウシステム 『Microwindows』と組み合わせれば、Linux ベースのウィンドウシステムを作成することができます。 また、弊社 LVDS/DVIボード『MS104-LVDS/DVI』と LCD キット『LCD-KIT-A02』を組み合わせることにより、LCD を使用

また、弊社 LVDS/DVIホード "MS104-LVDS/DVI』と LCD キット "LCD-KIT-A02』を組み合わせることにより、LCD を使用 した開発環境を構築することができます。

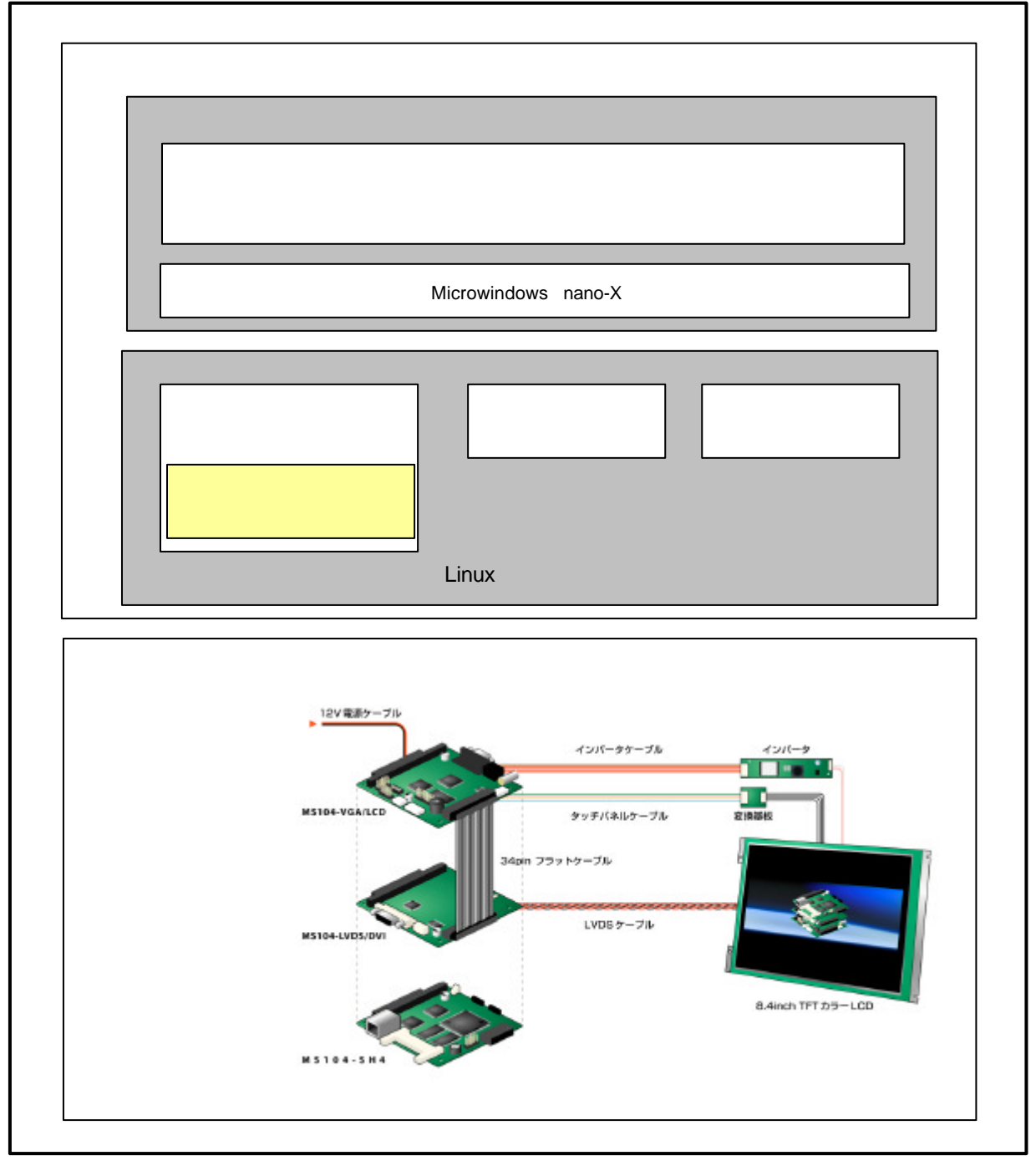

Fig 2.1-1 MS104-VGA/LCDの概要

## 2.2 MS104-VGA/LCD とモニタの接続

MS104-VGA/LCD を VGA、LCD、NTSC、S-Video 出力をサポートしています。各モニタと接続する際は下図を参考にして下さい。

下図に LCD および DVI モニタに接続例を示します。LCD および DVI モニタの接続にはディスプレイインターフェースボード 『MS104-LVDS/DVI』とタッチパネル付 TFT-LCD キット『LCD-KIT-A02』が必要となります。 LCD、DVI は同時に出力することができます。

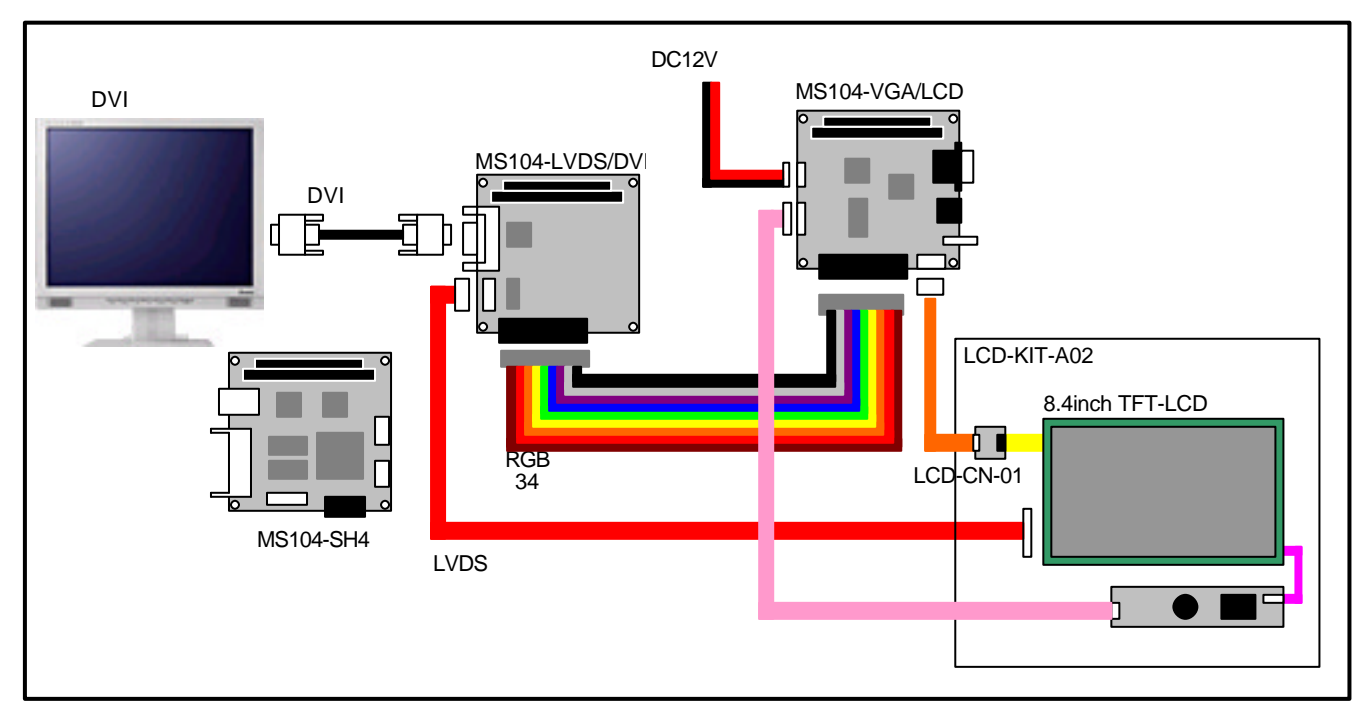

Fig 2.2-1 LCD、DVIとの接続

下図に VGA、NTSC、S-Video モニタの接続例を示します。 VGA、NTSC、S-Video は同時に出力することができません。出力先はソフトウェア(RedBoot、Linux)により選択されます。

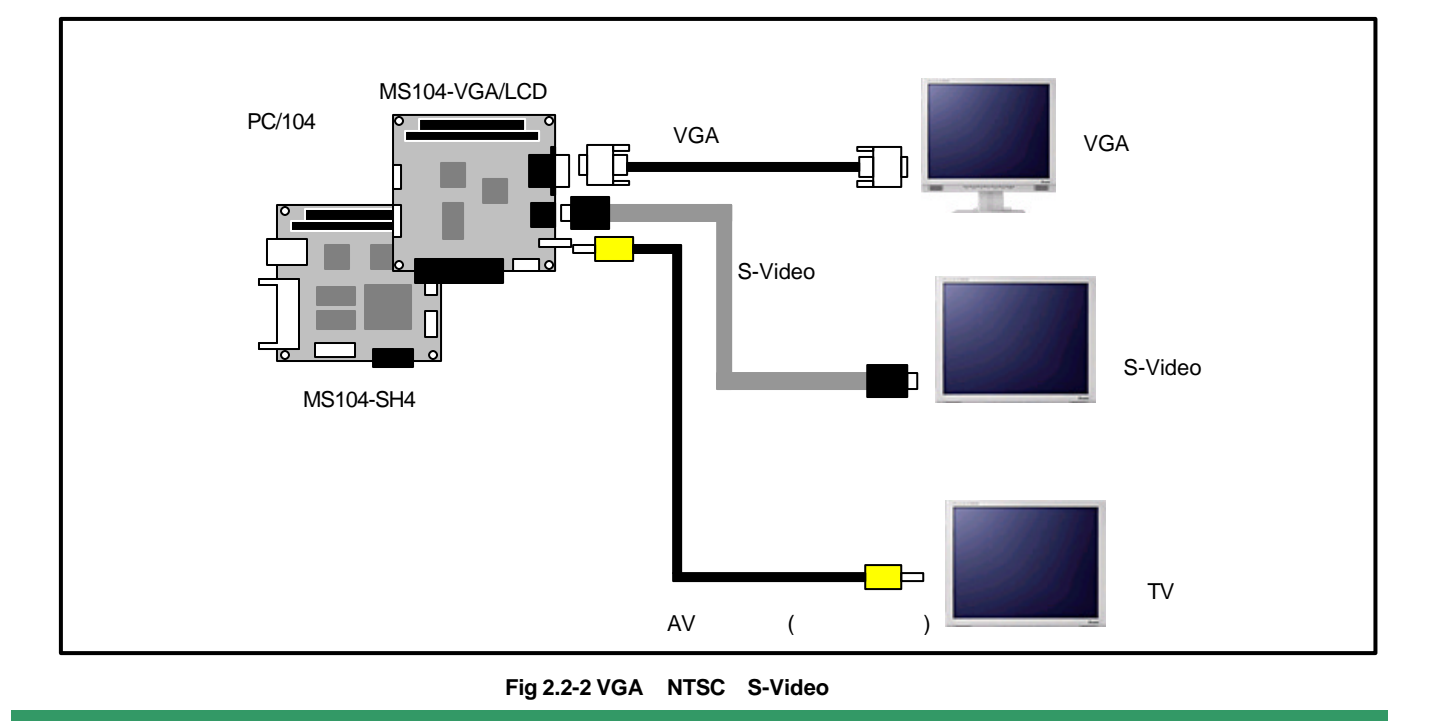

## 2.3 MS104-VGA/LCD の出力対応

MS104-SH4 用 RedBoot・Linux で対応している出力の一覧を示します。

|              |           |     | Red  | Boot  | Linux |       |  |
|--------------|-----------|-----|------|-------|-------|-------|--|
| 出力先          | 解像度       | 色深度 | 垂直   | 水平    | 垂直    | 水平    |  |
|              |           |     | 周波数  | 周波数   | 周波数   | 周波数   |  |
|              |           |     | (Hz) | (kHz) | (Hz)  | (kHz) |  |
|              |           | 8   | 47   | 24.7  | 47    | 24.7  |  |
|              | 640 × 480 | 15  | 47   | 24.7  | -     | -     |  |
| LCD          | 1         | 16  | 47   | 24.7  | 47    | 24.7  |  |
|              |           | 8   | 60.3 | 37.9  | 60.3  | 37.9  |  |
|              | 800 × 600 | 15  | 60.3 | 37.9  | -     | -     |  |
|              |           | 16  | 60.3 | 37.9  | 60.3  | 37.9  |  |
|              |           | 8   | 60.1 | 29.5  | 60.1  | 29.5  |  |
|              | 640 × 480 | 15  | 60.1 | 29.5  | -     | -     |  |
| VGA          |           | 16  | 60.1 | 29.5  | 60.1  | 29.5  |  |
|              |           | 8   | 60.3 | 37.9  | 60.3  | 37.9  |  |
|              | 800 × 600 | 15  | 60.3 | 37.9  | -     | -     |  |
|              |           | 16  | 60.3 | 37.9  | 60.3  | 37.9  |  |
|              |           | 8   | 62   | 15.7  | 62    | 15.7  |  |
| NTSC         | 640 × 480 | 15  | 62   | 15.7  | -     | -     |  |
|              |           | 16  | 62   | 15.7  | 62    | 15.7  |  |
|              |           | 8   | 62   | 15.7  | 62    | 15.7  |  |
| S-Video      | 640 × 480 | 15  | 62   | 15.7  | -     | -     |  |
|              |           | 16  | 62   | 15.7  | 62    | 15.7  |  |
|              | 640 × 480 | 8   | 31   | 16.5  | 31    | 16.5  |  |
| LCD          | I         |     | 60.1 | 29.5  | 60.1  | 29.5  |  |
| &<br>VGA     | 800 × 600 | 8   | 20.1 | 12.6  | 20.1  | 12.6  |  |
|              |           |     | 60.3 | 37.9  | 60.3  | 37.9  |  |
| LCD          | 640 × 480 | 8   | 31   | 16.5  | 31    | 16.5  |  |
| ∝<br>NTSC    | 1         |     | 62   | 15.7  | 62    | 15.7  |  |
| LCD          | 640 × 480 | 8   | 31   | 16.5  | 31    | 16.5  |  |
| &<br>S-Video | 1         |     | 62   | 15.7  | 62    | 15.7  |  |

Table 2.3-1 MS104-VGA/LCD出力対応

1 弊社「LCD-KIT-A02」では解像度が異なるため、ご使用いただけません。

## 2.4 デバイスドライバについて

MS104-VGA/LCD ボードに対して、RedBoot では Hardware Abstrat Layer(HAL)上に出力用コードを追加し、Linux では フレームバッファ、タッチパネル、ブザーデバイスドライバを追加しています。 この章では、デバイスドライバの概要について説明します。

MS104-VGA/LCD の色深度、解像度はソフトウェア(RedBoot、Linux、Microwindows)に依存します。そのため、各設定に合わせてソフトウェアを変更する必要があります

#### RedBoot

RedBootは MS104-VGA/LCD ボードに対し、ロゴの出力を行います。解像度、色深度、出力先といった設定はフラッシュ ロムに格納されているコンフィグレーションデータによって決まります。また、ロゴは XPM (X11 Pixmap)形式の画像 ファイルのみ使用することができ、このロゴファイルはコンパイル後変更することができません。

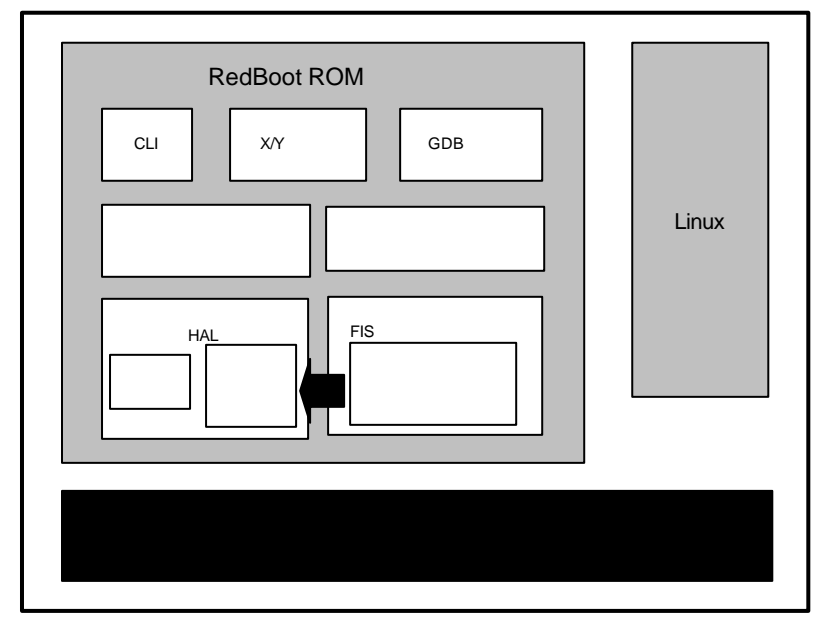

Fig 2.4-1 RedBoot アーキテクチャ

#### Table 2.4-2 RedBoot コンフィグレーションデータ

| 設定         |         |     |                  |                  | RedBoot                 | コンフィグレー                     | ションデータ                   |                            |                         |
|------------|---------|-----|------------------|------------------|-------------------------|-----------------------------|--------------------------|----------------------------|-------------------------|
| ディスプレ<br>イ | 解像度     | 色深度 | ms104vga<br>_bpp | ms104vga_<br>res | ms104vga_<br>output_lcd | ms104vga_ou<br>tput_lcd_sim | ms104vga_<br>output_ntsc | ms104vga_out<br>put_svideo | ms104vga_<br>output_vga |
| VGA        | 640x480 | 8   | 8                | 640480           | false                   | false                       | false                    | false                      | true                    |
|            | 1       | 15  | 15               | 640480           | false                   | false                       | false                    | false                      | true                    |
|            |         | 16  | 16               | 640480           | false                   | false                       | false                    | false                      | true                    |
|            | 800x600 | 8   | 8                | 800600           | false                   | false                       | false                    | false                      | true                    |
|            |         | 15  | 15               | 800600           | false                   | false                       | false                    | false                      | true                    |
|            |         | 16  | 16               | 800600           | false                   | false                       | false                    | false                      | true                    |
| LCD        | 640x480 | 8   | 8                | 640480           | true                    | false                       | false                    | false                      | false                   |
|            |         | 15  | 15               | 640480           | true                    | false                       | false                    | false                      | false                   |
|            |         | 16  | 16               | 640480           | true                    | false                       | false                    | false                      | false                   |
|            | 800x600 | 8   | 8                | 800600           | true                    | false                       | false                    | false                      | false                   |
|            |         | 15  | 15               | 800600           | true                    | false                       | false                    | false                      | false                   |
|            |         | 16  | 16               | 800600           | true                    | false                       | false                    | false                      | false                   |
| NTSC       | 640x480 | 8   | 8                | 640480           | false                   | false                       | true                     | false                      | false                   |
|            |         | 15  | 15               | 640480           | false                   | false                       | true                     | false                      | false                   |
|            |         | 16  | 16               | 640480           | false                   | false                       | true                     | false                      | false                   |
| S-Video    | 640x480 | 8   | 8                | 640480           | false                   | false                       | false                    | true                       | false                   |
|            |         | 15  | 15               | 640480           | false                   | false                       | false                    | true                       | false                   |
|            |         | 16  | 16               | 640480           | false                   | false                       | false                    | true                       | false                   |
| LCD        | 640 ×   | 8   | 8                | 640480           | false                   | true                        | false                    | false                      | true                    |
| &          | 480     |     |                  |                  |                         |                             |                          |                            |                         |
| VGA        | 800 ×   | 8   | 8                | 800600           | false                   | true                        | false                    | false                      | true                    |
|            | 600     |     |                  |                  |                         |                             |                          |                            |                         |
| LCD &      | 640 ×   | 8   | 8                | 640480           | false                   | true                        | true                     | false                      | false                   |
| NTSC       | 480     |     |                  |                  |                         |                             |                          |                            |                         |
| LCD &      | 640 ×   | 8   | 8                | 640480           | false                   | true                        | false                    | true                       | false                   |
| S-Video    | 480     |     |                  |                  |                         |                             |                          |                            |                         |

### Fig 2.4-3 RedBoot グラフィックデバイスドライバソースファイル構成

| : | グラフィックコントローラ (S1D13506) 用ヘッダファイル          |
|---|-------------------------------------------|
| : | MS104-VGA/LCD ボード用ヘッダファイル                 |
|   |                                           |
|   | : ロゴ画像ファイル<br>: MS104-VGA/LCD ボード用ソースファイル |
|   |                                           |

RedBoot ソースファイルは弊社 Linux 開発環境キット「Linux-KIT-A02」、もしくは、弊社組込み Linux ホームページ http://www.apnet.co.jp/e-linux/index.html から入手することができます。

#### Linux

MS104-VGA/LCD 用に加えられたデバイスドライバはフレームバッファデバイスドライバ、タッチパネルデバイスドラ イバ、ブザーデバイスドライバがあります。

また、各モニタ出力の設定は、Linux 起動時にカーネルパラメータによって変更することができます。

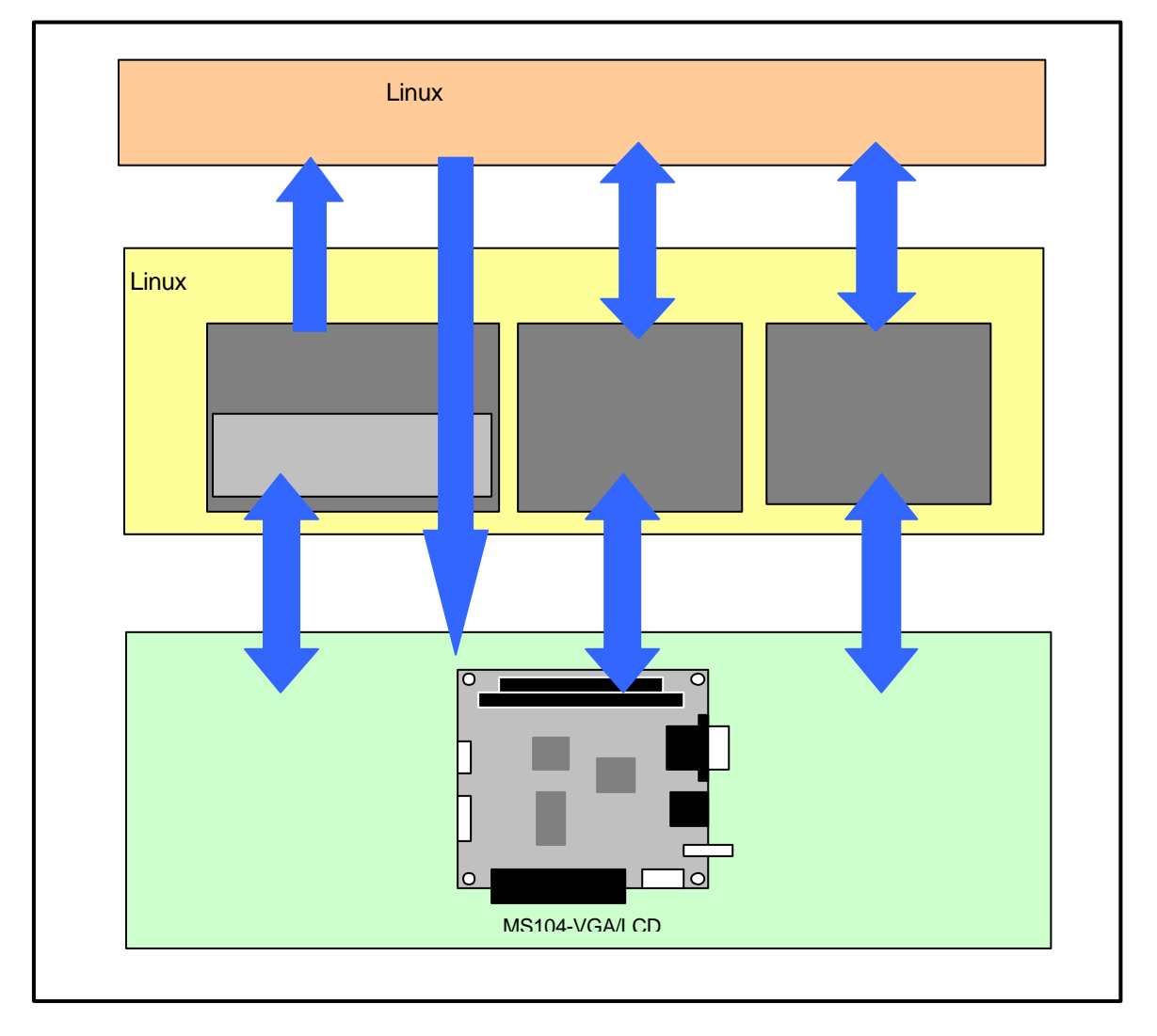

Fig 2.4-4 Linux デバイスドライバ

| Table 2.4-5 | Linux デ | バイスドライバ |
|-------------|---------|---------|
|-------------|---------|---------|

| デバイス名    | デバイスファイル    | メジャー番号 | マイナー番号 | アドレス     | 割込み番号 |
|----------|-------------|--------|--------|----------|-------|
| フレームバッファ | /dev/fb0    | 29     | 0      | 0x400000 | -     |
| タッチパネル   | /dev/mk712  | 10     | 15     | 0xa00    | 11    |
| ブザー      | /dev/buzzer | 10     | 254    | 0xa08    | -     |

各出力に対するカーネルパラメータの一覧を示します。

Т

| Table 2.4-6 Linux デバイス | ドライバ出力対応 |
|------------------------|----------|
|------------------------|----------|

| 設定      |           |     |                                                                                     |
|---------|-----------|-----|-------------------------------------------------------------------------------------|
| ディスプレイ  | 解像度       | 色深度 | カーネルパラメータ                                                                           |
| VGA     | 640x480   | 8   | video=e1356fb:system:ms104sh4,display:crt,bpp:8,640x480@60                          |
|         | 1         | 16  | video=e1356fb:system:ms104sh4,display:crt,bpp:16,640x480@60                         |
|         | 800x600   | 8   | video=e1356fb:system:ms104sh4,display:crt,bpp:8,800x600@60                          |
|         |           | 16  | video=e1356fb:system:ms104sh4,display:crt,bpp:16,800x600@60                         |
| LCD     | 640x480   | 8   | video=e1356fb:system:ms104sh4,display:tft,bpp:8,640x480@47                          |
|         |           | 16  | video=e1356fb:system:ms104sh4,display:tft,bpp:16,640x480@47                         |
|         | 800x600   | 8   | video=e1356fb:system:ms104sh4,display:tft,bpp:8,800x600@60                          |
|         |           | 16  | video=e1356fb:system:ms104sh4,display:tft,bpp:16,800x600@60                         |
| NTSC    | 640x480   | 8   | video=e1356fb:system:ms104sh4,display:ntsc,bpp:8,tvfmt:0,tvfilt:7,640x480@62        |
|         |           | 16  | video=e1356fb:system:ms104sh4,display:ntsc,bpp:16,tvfmt:0,tvfilt:7,640x480@62       |
| S-Video | 640x480   | 8   | video=e1356fb:system:ms104sh4,display:ntsc,bpp:8,tvfmt:1,tvfilt:7,640x480@62        |
|         |           | 16  | video=e1356fb:system:ms104sh4,display:ntsc,bpp:16,tvfmt:1,tvfilt:7,640x480@62       |
| LCD     | 640 × 480 | 8   | video=e1356fb:system:ms104sh4,display:crt,bpp:8,simult,640x480@60                   |
| &       | 800 × 600 | 8   | video=e1356fb:system:ms104sh4,display:crt,bpp:8,simult,800x600@60                   |
| VGA     |           |     |                                                                                     |
| LCD &   | 640 × 480 | 8   | video=e1356fb:system:ms104sh4,display:ntsc,bpp:8,tvfmt:0,tvfilt:7,simult,640x480@62 |
| NTSC    |           |     |                                                                                     |
| LCD &   | 640 × 480 | 8   | video=e1356fb:system:ms104sh4,display:ntsc,bpp:8,tvfmt:1,tvfilt:7,simult,640x480@62 |
| S-Video |           |     |                                                                                     |

1 弊社タッチパネル付 TFT-LCD モニタ「LCD-KIT-A02」では解像度が異なるため、ご使用いただけません。

Fig 2.4-7 Linux フレームバッファデバイスドライバソースファイル構成

| Linux カーネルソースラ<br>`drivers<br>`video | ディ | レクトリ                                        |
|--------------------------------------|----|---------------------------------------------|
| I dummycon.c                         | •  | ダミーコンソールドライバ                                |
| epson1356fb.c                        | ÷  | EPSON S1D13506 グラフィックコントローラデバイスドライバ         |
| epson1356fb.h                        | :  | EPSON S1D13506 グラフィックコントローラデバイスドライバ用ヘッダファイル |
| fbcmap.c                             | :  | フレームバッファ用カラーマップ                             |
| fbcon-cfb16.c                        | :  | 16 ビット True カラー用低レベルフレームバッファドライバ            |
| fbcon-cfb8.c                         | :  | 8 ビットパックドピクセル用低レベルフレームバッファドライバ              |
| fbcon.c                              | :  | 低レベルフレームバッファコンソールドライバ                       |
| fbmem.c                              | :  | フレームバッファ mmap システムコールの実装                    |
| font_8x16.c                          | :  | 8×16 ピクセルフォント                               |
| font_8x8.c                           | :  | 8×8ピクセルフォント                                 |
| fonts.c                              | :  | フォント定義ファイル                                  |
| ` modedb.c                           | :  | スタンダードビデオモードのデータベース管理                       |

### Fig 2.4-8 Linux タッチパネルデバイスドライバソースファイル構成

| Linux カーネルソーン | スディ | レクトリ       |
|---------------|-----|------------|
| `drivers      |     |            |
| `char         |     |            |
| `mk712.c      | :   | タッチパネルドライハ |

#### Fig 2.4-9 Linux ブザーデバイスドライバソースファイル構成

Linux カーネルソースディレクトリ `--arch `--sh `--kernel `--buzzer\_ms104vga.c : ブザーデバイスドライバ

> Linuxソースファイルは弊社Linux開発環境キット『Linux-KIT-A02』、もしくは弊社MS104-SH4 ファイルセンター 『http://www.apnet.co.jp/e-linux/dl/filecenter/index.html』から入手することができます。

MS104-SH4 ファイルセンター『http://www.apnet.co.jp/e-linux/dl/filecenter/index.html』にアクセスするには、

ユーザ登録『https://www.apnet.co.jp/cgi-bin/reg\_ms104/index.html』が必要です。

# 3. MS104-VGA/LCD の起動

この章では、「MS104-VGA/LCD」と「MS104-SH4」を使用して、各モニタに Microwindowsのデモプログラムを出力する手順を説明します。

### 3.1 MS104-VGA/LCD の動作環境

ホスト PC

RedBoot/Linux のコンソール、および、TFTP、NFS サーバとして使用します。シリアルポート、ネットワーク、TFTP、 NFS サーバが使用可能な PC をご用意ください。

#### 電源

MS104-VGA/LCD は PC/104 バスから電源の配給を受けることができます。MS104-SH4 に必要な電源は DC5V ± 5%です。 MS104-VGA/LCD と合わせて使用するため、2A 程度の電源をご用意ください。

LAN

NFS を使用してホスト PC と MS104-SH4 でデータのやり取りを行います。MS104-SH4 をネットワークに接続できる LAN ケーブルをご用意ください。

#### Table 3.1-1 MS104-VGA/LCD、MS104-SH4 の推奨動作環境

| 使用機器等            | 環   境                            |
|------------------|----------------------------------|
| PC/104 グラフィックボード | MS104-VGA/LCD                    |
| CPUボード           | MS104-SH4                        |
| HOST PC          | PC/AT互換機                         |
| OS               | Linux(推奨 FedoraCore1)            |
| メモリ              | 使用 OS による                        |
| ソフトウェア           | ターミナルソフト TFTPサーバ NFS サーバ         |
| ドライブ             | CD-R読み込み可能なドライブ                  |
| LANポート           | 10Base-T or 100Base-TX 1ポート      |
| RS232C ケーブル      | クロスケーブルを使用                       |
| シリアル変換コネクタ       | MS104-SH4 付属品                    |
| LAN ケーブル         | ホスト PC と接続時はクロスケーブルを使用           |
|                  | ハブと接続時はストレートケーブルを使用              |
| VGA モニタ & ケーブル   | 垂直周波数 60.1Hz 水平周波数 29.5kHz 対応モニタ |
| 電源               | DC5V ± 5% 2A 程度                  |

## 3.2 MS104-VGA/LCD の設定

MS104-SH4 用に MS104-VGA/LCD ボードの設定を行います。

メモリアドレスを H'400000 に設定します。SW1 の1 番を ON、2 番を OFF にして下さい。

I/O アドレスを H'0a00 に設定します。SW1 の3 番を OFF、4 番を ON、5 番を OFF、6 番を ON にして下さい。

PC/104 バスの BALE を有効にします。SW1 の7 番を ON にして下さい。

インターフェースモードの設定を PC/104 互換モードにします。SW1 の 8 番を OFF にして下さい。

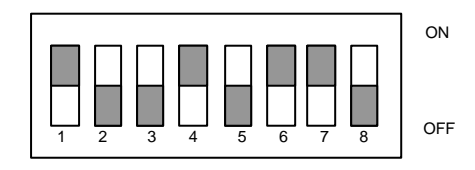

Fig 3.2-1 SW1 の設定

タッチパネルの割込みに IRQ4 を利用します。JP1 の 4 番にジャンパピンを接続してください。

| JP1 | 0         | 0 | 0   | 0   | J  | 0 |
|-----|-----------|---|-----|-----|----|---|
| IRQ | 0         | 0 | 0   | 0   | ٩  | 0 |
|     | 9         | 7 | 6   | 5   | 4  | 3 |
|     | Fig 3.2-2 |   | 2-2 | JP1 | の記 | 定 |

LCD コントローラ (EPSON 社製 S1D13506)を ISA バス (PC/104 バス) モードにします。JP3 の 1 番、3 番、4 番 15 番にジャンパピンを接続してください。

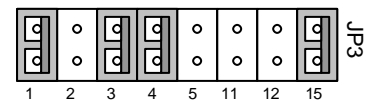

Fig 3.2-3 JP3 の設定

### 3.3 MS104-VGA/LCD の動作

この章では、各モニタに対し、色深度 8bpp 対応の Microwindows デモプログラムを起動する手順を示します。

#### MS104-VGA/LCD 対応 Linux カーネル

MS104-VGA/LCD を動作させる前に、MS104-VGA/LCD に対応した Linux カーネルを MS104-SH4 搭載のフラッシュロム に格納しておきます。

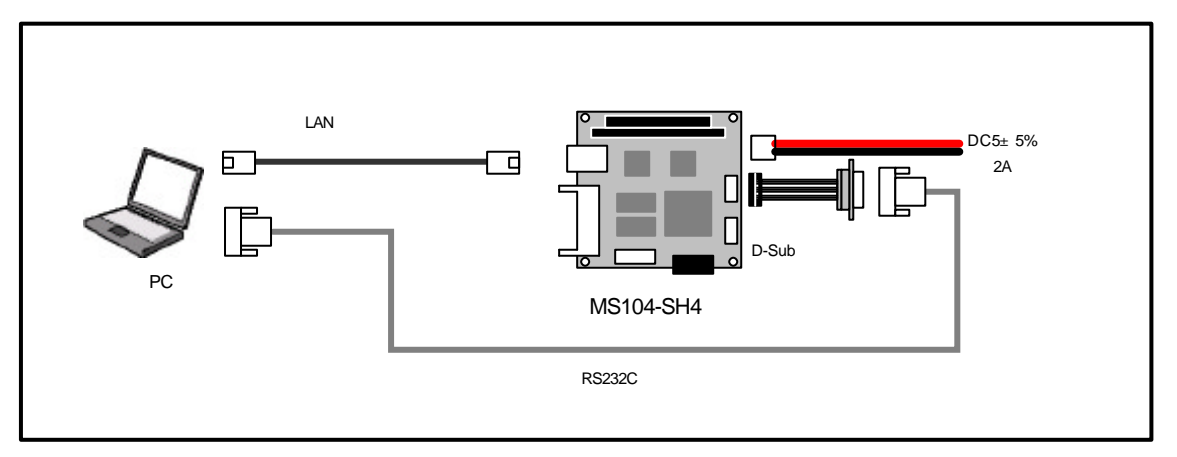

#### Fig 3.3-1 MS104-SH4 の接続

ホスト PC (LinuxPC) に root 権限でログインします。

| [alpha@ap_linux ms104sh4]\$ <b>su - ☆</b><br>Password:******* ◀────────────────────────────── |     |
|-----------------------------------------------------------------------------------------------|-----|
|                                                                                               |     |
| 「MS104-SH4」の添付 CD-ROM、もしくは、「MS104-SH4 ファイルセンター」から MS104-VGA/LCD 用 Linu                        | XL  |
| カーネルと RAMディスクイメージ(ルートファイルシステム)を取得し、TFTPサーバディレクトリ『 <b>/tftpboc</b>                             | オ』に |
| コピーします。                                                                                       |     |

下記のコマンドは「MS104-SH4」の添付 CD-ROMから Linux カーネルと RAMディスクイメージ(ルートファイル システム)をコピーする場合です。

[alpha@ap\_linux root]# mount /dev/cdrom /mnt/cdrom

[alpha@ap\_linux root]# **cp /mnt/cdrom/linux/ms104vga/vmlinuz-ms104sh4-x.x-vga /tftpboot/.** 

TFTPサーバの起動については MS104-SH4 Linux 導入マニュアル『**MS104-SH4 Linuxstart.pdf**』をご覧下さい。 MS104-SH4 Linux導入マニュアル**MS104-SH4 Linuxstart.pdf**』、もしくは弊社MS104-SH4 ファイルセンター 『http://www.apnet.co.jp/e-linux/dl/filecenter/index.html』から入手することができます。

MS104-SH4 ファイルセンター『http://www.apnet.co.jp/e-linux/dl/filecenter/index.html』にアクセスするには、 ユーザ登録『https://www.apnet.co.jp/cgi-bin/reg\_ms104/index.html』が必要です。

「x.x」はバージョン番号を示します。バージョン 2.0 の場合は「2.0」になります。

MS104-VGA/LCD と MS104-SH4 を「Fig 3.3-1 MS104-SH4 の接続」を参考に接続します。

MS104-SH4 の電源が OFF であることを確認し、MS104-SH4 ボードの COM2(SCIF)と Ethernet ポートをそれぞれ、 ホスト PC のシリアルポートと Ethernet ポートに接続してください。

MS104-SH4 の電源を ON にし、RedBoot の起動ログが表示されたら、自動起動を停止するために『Ctrl+C』とタイプします。

| +Ethernet eth0: MAC address 00:0c:7b:xx:xx:xx                        |
|----------------------------------------------------------------------|
| IP: 192.168.1.200/255.255.255.0, Gateway: 0.0.0.0                    |
| Default server: 0.0.0.0, DNS server IP: 0.0.0.0                      |
|                                                                      |
| RedBoot(tm) bootstrap and debug environment [ROM]                    |
| Non-certified release, version v2_0 - built 20:25:22, Oct 3 2003     |
|                                                                      |
| Platform: MS104-SH4 (SH7750R) Version x.x                            |
| Copyright (C) 2000, 2001, 2002, Red Hat, Inc.                        |
|                                                                      |
| RAM: 0x8c000000-0x8e000000, 0x8c00f0b8-0x8dfdd000 available          |
| FLASH: 0x80000000 - 0x81000000, 128 blocks of 0x00020000 bytes each. |
| == Executing boot script in 5.000 seconds - enter ^C to abort        |
|                                                                      |
| RedBoot>                                                             |

RedBoot に Linux カーネルイメージをダウンロードし、フラッシュロムに格納します。

TFTPサーバの Pアドレスは「192.168.1.201」と仮定します。

RedBoot> load -r -b 0x8c210000 -m tftp -h 192.168.1.201 vmlinuz-ms104sh4-x.x-vga

RedBoot> fis create -b 0x8c210000 -l 0x100000 -r 0x8c210000 -e 0x8c210000 -f 0x80040000 vmlinuz

- ... Erase from 0x80040000-0x80140000: ......
- ... Program from 0x8c210000-0x8c310000 at 0x80040000: ......
- ... Unlock from 0x80fe0000-0x81000000: .
- ... Erase from 0x80fe0000-0x81000000: .
- ... Program from 0x8dfdf000-0x8dfff000 at 0x80fe0000: .
- ... Lock from 0x80fe0000-0x81000000: .

#### RedBoot>

「x.x」はバージョン番号を示します。バージョン 2.0 の場合は「2.0」になります。

RedBoot に RAMディスクイメージをダウンロードし、フラッシュロムに格納します。

### TFTPサーバの IP アドレスは「192.168.1.201」と仮定します。

| RedBoot> load -r -b 0x8c360000 -m tftp -h 192.168.1.201 ramdisk-ms104sh4-x.x-vga.gz 🐢                  |
|----------------------------------------------------------------------------------------------------|
| Raw file loaded 0x8c360000-0x8c6d02fd, assumed entry at 0x8c360000                                     |
| RedBoot> fis create -b 0x8c360000 -l 0x400000 -r 0x8c360000 -e 0x8c360000 -f 0x80140000 ramdisk.gz ላ 🚈 |
| An image named 'ramdisk.gz' exists - continue (y/n)? y                                                 |
| Erase from 0x80140000-0x80540000:                                                                      |
| Program from 0x8c360000-0x8c760000 at 0x80140000:                                                      |
| Unlock from 0x80fe0000-0x81000000: .                                                                   |
| Erase from 0x80fe0000-0x81000000: .                                                                    |
| Program from 0x8dfdf000-0x8dfff000 at 0x80fe0000: .                                                    |
| Lock from 0x80fe0000-0x81000000:                                                                       |
|                                                                                                    |

#### RedBoot>

「x.x」はバージョン番号を示します。バージョン 2.0 の場合は「2.0」になります。

| RedBoot の『fconfig』コマンドを使用して、『liboot』コマンドで Linux カーネルが起動するよう RedBoot のコンフィク |
|----------------------------------------------------------------------------|
| レーションデータを変更します。                                                            |
| RedBoot> fconfig                                                           |
| Run script at boot: false                                                  |
| Use BOOTP for network configuration: false                                 |
| Gateway IP address: 0.0.0.0                                                |
| Local IP address: 192.168.1.200                                            |
| Local IP address mask: 255.255.255.0                                       |
| Default server IP address: 0.0.0.0                                         |
| Console baud rate: 38400                                                   |
| DNS server IP address: 0.0.0.0                                             |
| GDB connection port: 9000                                                  |
| Force console for special debug messages: false                            |
| Booting Linux Kernel at Power ON: false                                    |
| Load Linux Kernel & File System: true                                      |
| Linux Kernel Destination address: 0x8c210000                               |
| Linux Kernel Source address: 0x80040000                                    |
| Linux Kernel Size: 0x100000                                                |
| RAM disk Destination address: 0x8c360000                                   |
| RAM disk Source address: 0x80140000                                        |
| RAM disk Size: 0x400000                                                    |
| Modify Linux Kernel Parameter: false                                       |
| Use VGA/LCD monitor(MS104-VGA/LCD): false                                  |
| Network debug at boot time: false                                          |
| Update RedBoot non-volatile configuration - continue (y/n)? y              |
| Unlock from 0x80fc0000-0x80fd0000: .                                       |
| Erase from 0x80fc0000-0x80fd0000: .                                        |
| Program from 0x8dfcf000-0x8dfdf000 at 0x80fc0000: .                        |
| Lock from 0x80fc0000-0x80fd0000: .                                         |
| RedBoot>                                                                   |

『liboot』コマンドを使用して、Linux が起動するか確認します。

| RedBoot> liboot                  |                |
|----------------------------------|----------------|
| Now loading Linux kernel:        |                |
| Linux kernel source address      | : 0x80040000   |
| Linux kernel destination address | : 0x8c210000   |
| Linux kernel size                | : 0x00100000   |
|                                  |                |
|                                  |                |
| Uncompressing Linux Ok, bootin   | ng the kernel. |
|                                  |                |
|                                  |                |

#### VGA

解像度 800 × 600、色深度 8bpp 対応の Linux カーネルを起動し、Microwindowsのデモプログラムを動作させます。 以下に MS104-SH4、MS104-VGA/LCD および VGA モニタの接続を示します。

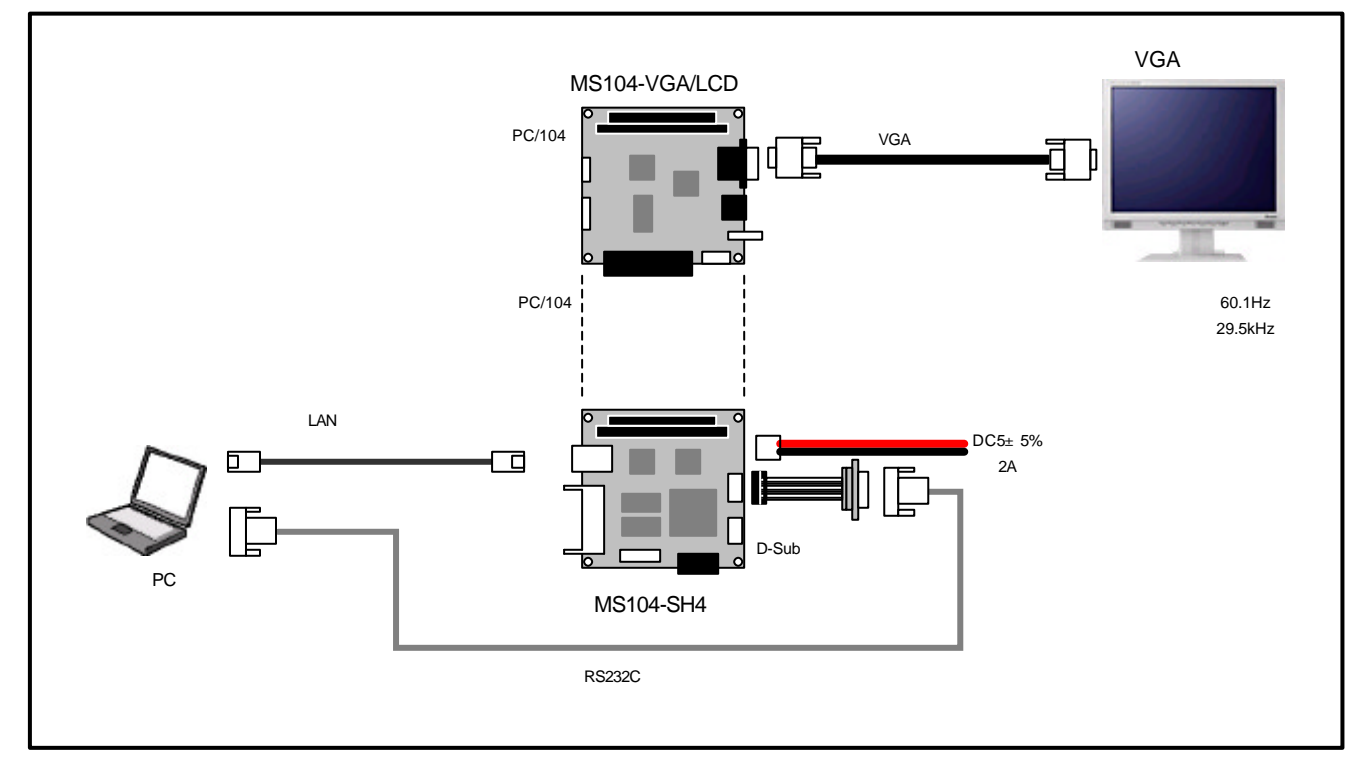

Fig 3.3-2 VGA モニタとの接続

ホスト PC (LinuxPC) に root 権限でログインします。

「MS104-SH4」の添付 CD-ROMから Microwindowsデモプログラム『mdemo』を NFS サーバディレクトリ『*I*nfs』 にコピーします。

NFS サーバの起動については MS104-SH4 Linux 導入マニュアル「MS104-SH4 Linuxstart.pdf」をご覧下さい。

[alpha@ap\_linux root]# mount /dev/cdrom /mnt/cdrom

[alpha@ap\_linux root]# cp /mnt/cdrom/linux/ms104vga/mdemo /nfs/.

MS104-VGA/LCD と MS104-SH4 を「**Fig 3.3-2 VGA モニタとの接続**」を参考に接続します。 MS104-SH4 の電源が OFF であることを確認し、MS104-SH4 ボードの COM2(SCIF)と Ethernet ポートをそれぞれ、 ホスト PC のシリアルポートと Ethernet ポートに接続してください。 MS104-SH4 の電源を ON し、RedBoot の起動ログが表示されることを確認します。

+Ethernet eth0: MAC address 00:0c:7b:xx:xx:xx IP: 192.168.1.200/255.255.255.0, Gateway: 0.0.0.0 Default server: 0.0.0.0, DNS server IP: 0.0.0.0

RedBoot(tm) bootstrap and debug environment [ROM] Non-certified release, version v2\_0 - built 20:25:22, Oct 3 2003

Platform: MS104-SH4 (SH7750R) Version x.x Copyright (C) 2000, 2001, 2002, Red Hat, Inc.

RAM: 0x8c000000-0x8e000000, 0x8c00f0b8-0x8dfdd000 available FLASH: 0x80000000 - 0x81000000, 128 blocks of 0x00020000 bytes each. RedBoot>

RedBoot の『fconfig』コマンドを使用して、MS104-VGA/LCD の VGA 出力に対応するよう RedBoot のコンフィグ レーションデータを変更します。

『fconfig ms104vga true 』を実行して、RedBoot の MS104-VGA/LCD サポート機能を有効にします。

RedBoot> fconfig ms104vga true ms104vga: Setting to true Update RedBoot non-volatile configuration - continue (y/n)? y ... Unlock from 0x80fc0000-0x80fd0000: . ... Erase from 0x80fc0000-0x80fd0000: . ... Program from 0x8dfcf000-0x8dfdf000 at 0x80fc0000: . ... Lock from 0x80fc0000-0x80fd0000: . RedBoot>

『fconfig ms104vga\_bpp 8』を実行して、色深度を 8bpp に変更します。

RedBoot> fconfig ms104vga\_bpp 8 472 . RedBoot>

『fconfig ms104vga\_res 800600』を実行して、解像度を 800 × 600 に変更します。

RedBoot> fconfig ms104vga\_res 800600

RedBoot>

『fconfig ms104vga\_output\_vga true 』を実行して、VGA 出力を有効にします。

RedBoot> fconfig ms104vga\_output\_vga true 477

RedBoot>

#### VGA 以外の出力とその他の機能を無効にします。

| RedBoot> fconfig        | ms104vga_custom_pc104 false               |
|-------------------------|-------------------------------------------|
| RedBoot> fconfig        | ms104vga_output_lcd false <               |
| RedBoot> fconfig        | ・<br>ms104vga_output_lcd_sim false < </td |
| RedBoot> <b>fconfig</b> | ms104vga output ntsc false <del>∧</del> * |
|                         | ·                                         |
| RedBoot> fconfig        | ms104vga_output_svideo false 🔨            |
| RedBoot>                |                                           |

『fconfig – I – n 』で MS104-VGA/LCD サポート機能の設定を確認します。

| RedBoot> fconfig -I -n 🔨       |                         |
|--------------------------------|-------------------------|
| boot_script: false             |                         |
|                                |                         |
|                                |                         |
| kernel_para: false             |                         |
| ms104vga: true                 | MS104-VGA/LCD サポート      |
| ms104vga_bpp: 8                | 色深度設定(8 or 15 or 16)    |
| ms104vga_custom_pc104: false   | カスタム PC/104 バスの使用       |
| ms104vga_output_lcd: false     | LCD 出力サポート              |
| ms104vga_output_lcd_sim: false | LCD 同時出力サポート            |
| ms104vga_output_ntsc: false    | NTSCコンポジット出力サポート        |
| ms104vga_output_svideo: false  | S-Video 出力サポート          |
| ms104vga_output_vga: true      | VGA 出力サポート              |
| ms104vga_res: 800600 🖌         | 解像度設定(800600 or 640480) |
| net_debug: false               |                         |
| RedBoot>                       |                         |

LCD、NTSC、S-Video、VGA 出力のサポート設定は同時に有効にすると正しく動作しない恐れがあります。必ず いずれか一つのみを有効にしてください。

LCD 同時出力と LCD 出力を同時に有効にすると正しく動作しない恐れがあります。必ずいずれか一つのみを有効 にしてください。

MS104-VGA/LCD の VGA 出力に対応する RedBoot のコンフィグレーションデータの設定については「Table 2.4-2 RedBoot コンフィグレーションデータ」に一覧がありますのでご覧ください。

RedBoot の『reset』コマンドを実行し、再起動させます。

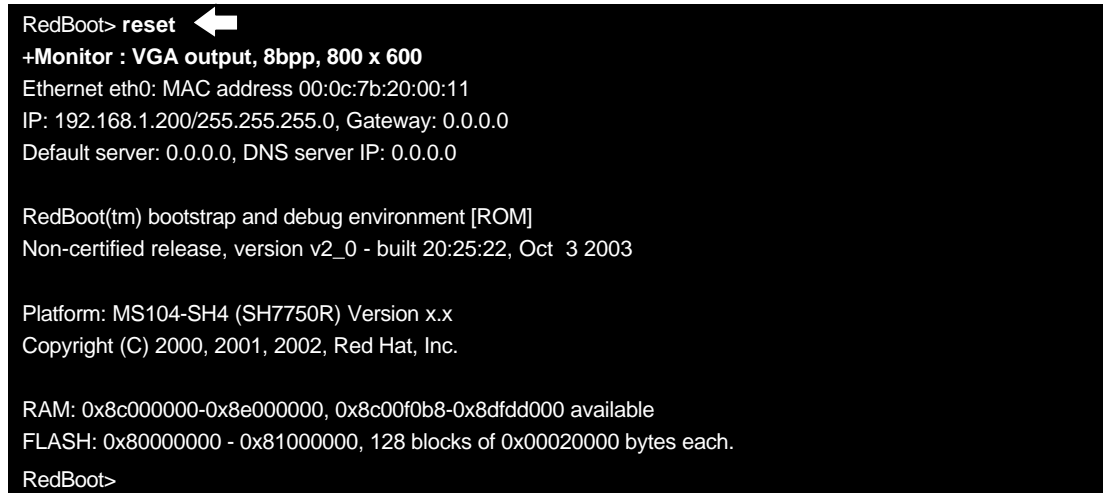

RedBoot のコンフィグレーション設定が正しければ、下記のロゴが VGA モニタに出力されます。

| PHRIMIT | ~ MS104 Series ~ for Embedded |
|---------|-------------------------------|
|         |                               |
|         |                               |
|         |                               |
|         |                               |
|         |                               |
|         |                               |
|         |                               |
|         |                               |
|         |                               |
|         |                               |
|         |                               |

Fig 3.3-3 RedBoot ロゴ

『liboot』コマンドでLinux カーネルを起動します。

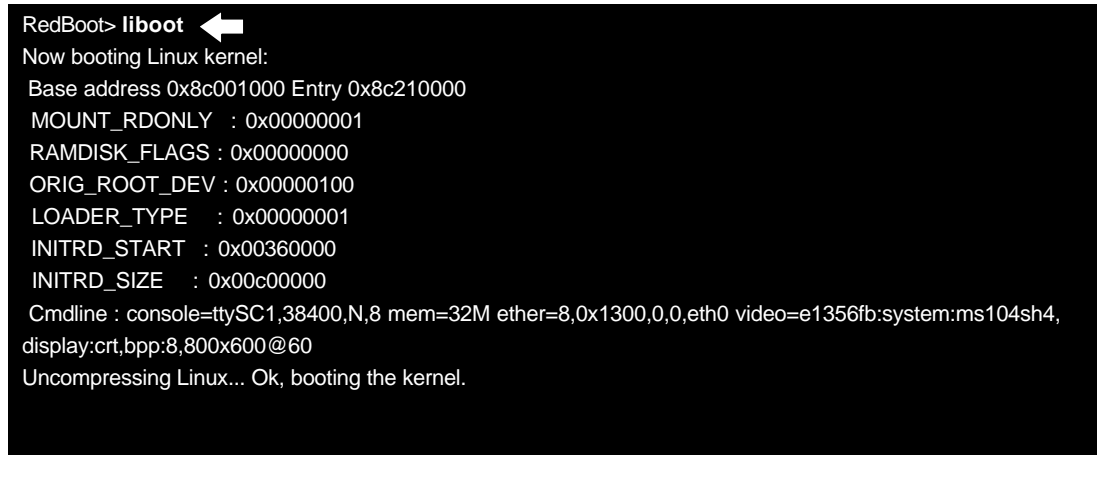

Linux の起動を確認し、root 権限でログインします。 MS104SH4 login: **root** 〈<sup>ヵ</sup>

Linux から NFS マウントを実行します。

NFS サーバの IP アドレスは「192.168.1.201」と仮定します。

[MS104SH4@root]#mount -t nfs -o nolock -o rsize=2048 192.168.1.201:/nfs /mnt/nfs 🛷

Microwindowsのサンプルプログラムを起動します。 [MS104SH4@root]# /mnt/nfs/mdemo 🌗

VGA 上に以下の画面が出力されます。

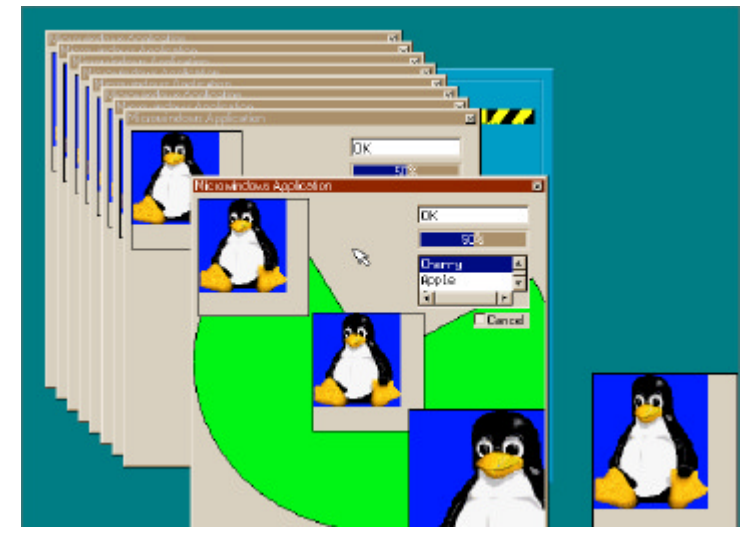

Fig 3.3-4 Microwindows デモプログラム

#### LCD

解像度 800 × 600、色深度 8bpp 対応の Linux カーネルを起動し、Microwindowsのデモプログラムを動作させます。 以下に MS104SH4、MS104-VGA/LCD、MS104-LVDS/DVIおよび LCD-KIT-A02 の接続を示します。

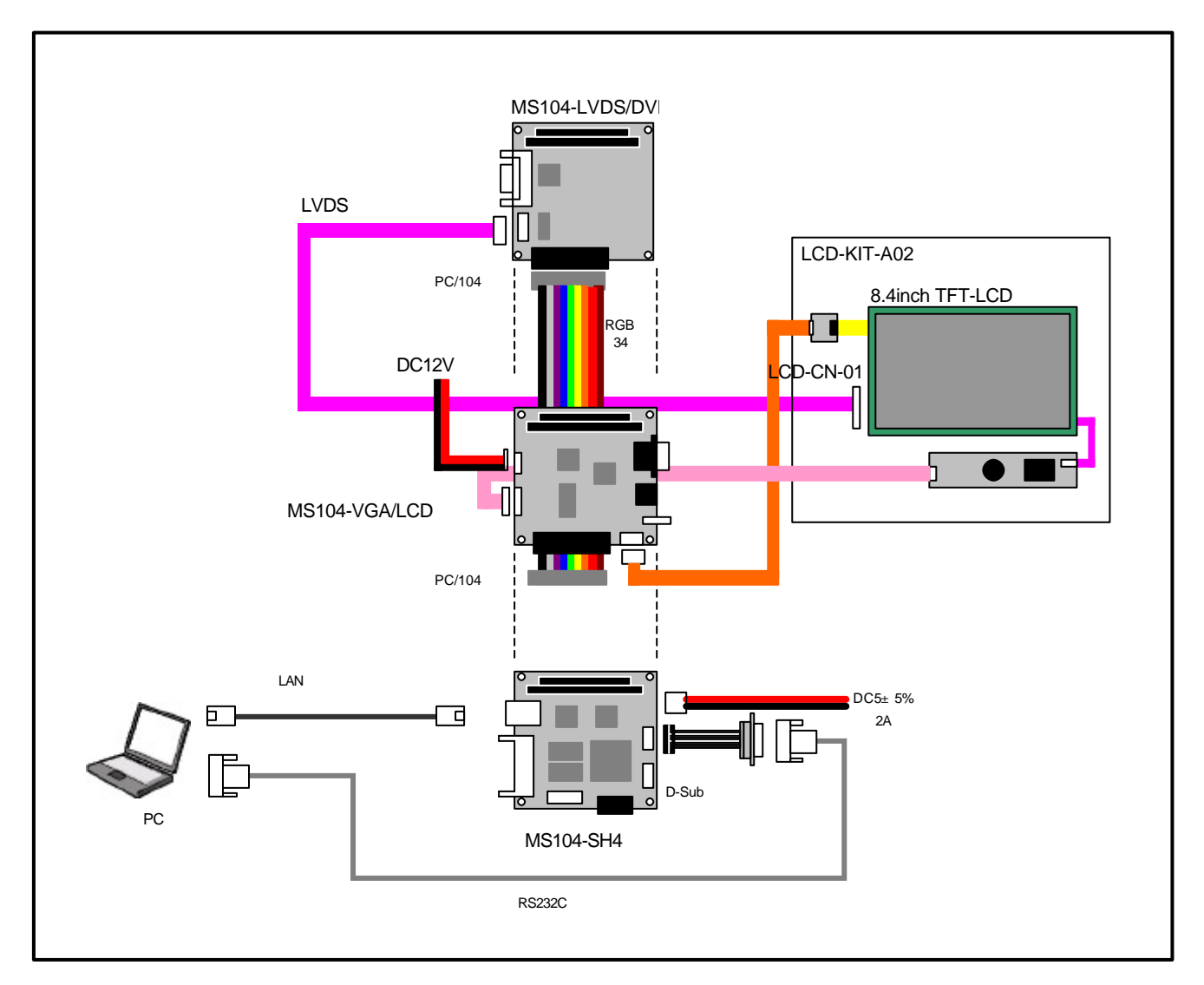

#### Fig 3.3-5 LCD-KIT-A02 との接続

ホスト PC(LinuxPC)に root 権限でログインします。 [alpha@ap\_linux ms104sh4]\$ **su - ≪**ᅒ Password:\*\*\*\*\*\*\* ◀━━━━━━━━━━━━━━ パスワードを入力してください

「MS104-SH4」の添付 CD-ROMから Microwindows デモプログラム『mdemo』を NFS サーバディレクトリ『*I*nfs』 にコピーします。

NFS サーバの起動については MS104-SH4 Linux 導入マニュアル「MS104-SH4 Linuxstart.pdf」をご覧下さい。 [alpha@ap\_linux root]# cp /mnt/cdrom/linux/ms104vga/mdemo /nfs/. 🔨 MS104-VGA/LCD と MS104-SH4 を「Fig 3.3-5 LCD-KIT-A02 との接続」を参考に接続します。 MS104-SH4 の電源が OFF であることを確認し、 MS104-SH4 ボードの COM2(SCIF)と Ethernet ポートをそれぞれ、 ホスト PC のシリアルポートと Ethernet ポートに接続してください。

MS104-SH4 の電源を ON し、RedBoot の起動ログが表示されることを確認します。

+Ethernet eth0: MAC address 00:0c:7b:xx:xx:xx IP: 192.168.1.200/255.255.255.0, Gateway: 0.0.0.0 Default server: 0.0.0.0, DNS server IP: 0.0.0.0

RedBoot(tm) bootstrap and debug environment [ROM] Non-certified release, version v2\_0 - built 20:25:22, Oct 3 2003

Platform: MS104-SH4 (SH7750R) Version x.x Copyright (C) 2000, 2001, 2002, Red Hat, Inc.

RAM: 0x8c000000-0x8e000000, 0x8c00f0b8-0x8dfdd000 available FLASH: 0x80000000 - 0x81000000, 128 blocks of 0x00020000 bytes each. RedBoot>

RedBoot の『fconfig』コマンドを使用して、MS104-VGA/LCD の VGA 出力に対応するよう RedBoot のコンフィグ レーションデータを変更します。

『fconfig ms104vga true 』を実行して、RedBoot の MS104-VGA/LCD サポート機能を有効にします。

RedBoot> fconfig ms104vga true ms104vga: Setting to true Update RedBoot non-volatile configuration - continue (y/n)? y ... Unlock from 0x80fc0000-0x80fd0000: . ... Erase from 0x80fc0000-0x80fd0000: . ... Program from 0x8dfcf000-0x8dfdf000 at 0x80fc0000: . ... Lock from 0x80fc0000-0x80fd0000: . RedBoot>

『fconfig ms104vga\_bpp 8』を実行して、色深度を 8bpp に変更します。

RedBoot> fconfig ms104vga\_bpp 8 .
RedBoot>

『fconfig ms104vga\_res 800600』を実行して、解像度を 800 × 600 に変更します。

RedBoot> fconfig ms104vga\_res 800600

RedBoot>

『fconfig ms104vga\_output\_lcd true 』を実行して、LCD 出力を有効にします。

RedBoot> fconfig ms104vga\_output\_lcd true

RedBoot>

#### VGA 以外の出力とその他の機能を無効にします。

| RedBoot> fconfig | ms104vga_custom_pc104 false < <sup>↓</sup> <sup>™</sup> . |
|------------------|-----------------------------------------------------------|
| RedBoot> fconfig | ms104vga_output_lcd_sim_false                             |
| RedBoot> fconfig | ms104vga_output_ntsc false <∿ <sup>∞</sup>                |
| RedBoot> fconfig | ms104vga_output_svideo false < <sup>Υ</sup> <sup>™</sup>  |
| RedBoot> fconfig | ms104vga_output_vga false < <sup>∧</sup>                  |
|                  |                                                           |
| RedBoot>         |                                                           |

『fconfig −I −n 』で MS104-VGA/LCD サポート機能の設定を確認します。

| RedBoot> fconfig -I -n         |                         |
|--------------------------------|-------------------------|
| boot_script: false             |                         |
|                                |                         |
| •                              |                         |
| kernel_para: false             |                         |
| ms104vga: true                 | MS104-VGA/LCD サポート      |
| ms104vga_bpp: 8                | 色深度設定(8 or 15 or 16)    |
| ms104vga_custom_pc104: false   | カスタム PC/104 バスの使用       |
| ms104vga_output_lcd: true      | LCD 出力サポート              |
| ms104vga_output_lcd_sim: false | LCD 同時出力サポート            |
| ms104vga_output_ntsc: false    | NTSCコンポジット出力サポート        |
| ms104vga_output_svideo: false  | S-Video 出力サポート          |
| ms104vga_output_vga: false <   | VGA 出力サポート              |
| ms104vga_res: 800600           | 解像度設定(800600 or 640480) |
| net_debug: false               |                         |
| RedBoot>                       |                         |

LCD、NTSC、S-Video、VGA 出力のサポート設定は同時に有効にすると正しく動作しない恐れがあります。必ず いずれか一つのみを有効にしてください。

LCD 同時出力と LCD 出力を同時に有効にすると正しく動作しない恐れがあります。必ずいずれか一つのみを有効 にしてください。

MS104-VGA/LCD の VGA 出力に対応する RedBoot のコンフィグレーションデータの設定については「Table 2.4-2 RedBoot コンフィグレーションデータ」に一覧がありますのでご覧ください。

RedBoot の『reset』コマンドを実行し、再起動させます。

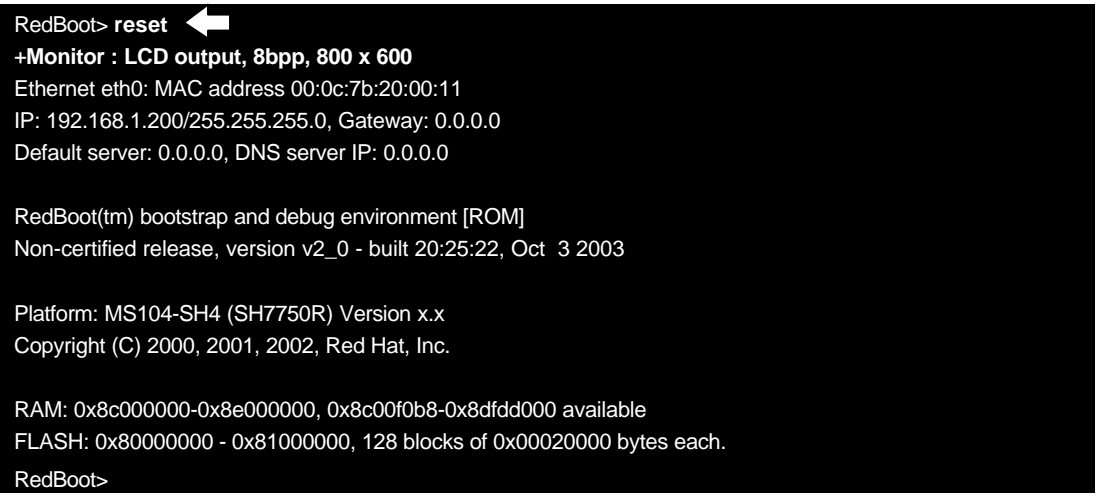

RedBoot のコンフィグレーション設定が正しければ、LCD モニタ上に「**Fig 3.3-3 RedBoot ロゴ**」が出力されます。

『liboot』コマンドで Linux カーネルを起動します。

RedBoot> **liboot** Now booting Linux kernel: Base address 0x8c001000 Entry 0x8c210000 MOUNT\_RDONLY : 0x00000001 RAMDISK\_FLAGS : 0x00000000 ORIG\_ROOT\_DEV : 0x00000100 LOADER\_TYPE : 0x00000001 INITRD\_START : 0x00360000 INITRD\_SIZE : 0x00c00000 Cmdline : console=ttySC1,38400,N,8 mem=32M ether=8,0x1300,0,0,eth0 video=e1356fb:system:ms104sh4, display:tft,bpp:8,800x600@60 Uncompressing Linux... Ok, booting the kernel.

Linux の起動を確認し、root 権限でログインします。

MS104SH4 login: root

Linux から NFS マウントを実行します。

NFS サーバの IP アドレスは「192.168.1.201」と仮定します。

[MS104SH4@root]#mount -t nfs -o nolock -o rsize=2048 192.168.1.201:/nfs /mnt/nfs 🛷

Microwindowsのサンプルプログラムを起動します。 [MS104SH4@root]# /mnt/nfs/mdemo 〈^っ

LCD モニタ上に「Fig 3.3-4 Microwindows デモプログラム」の画面が出力されます。

LCD モニタのタッチパネルにさわり、デモプログラムのウィンドウが変化することをお確かめください。

#### NTSC

解像度 640 × 480、色深度 8bpp 対応の Linux カーネルを起動し、Microwindowsのデモプログラムを動作させます。 以下に MS104-SH4、MS104-VGA/LCD および TV モニタの接続を示します。

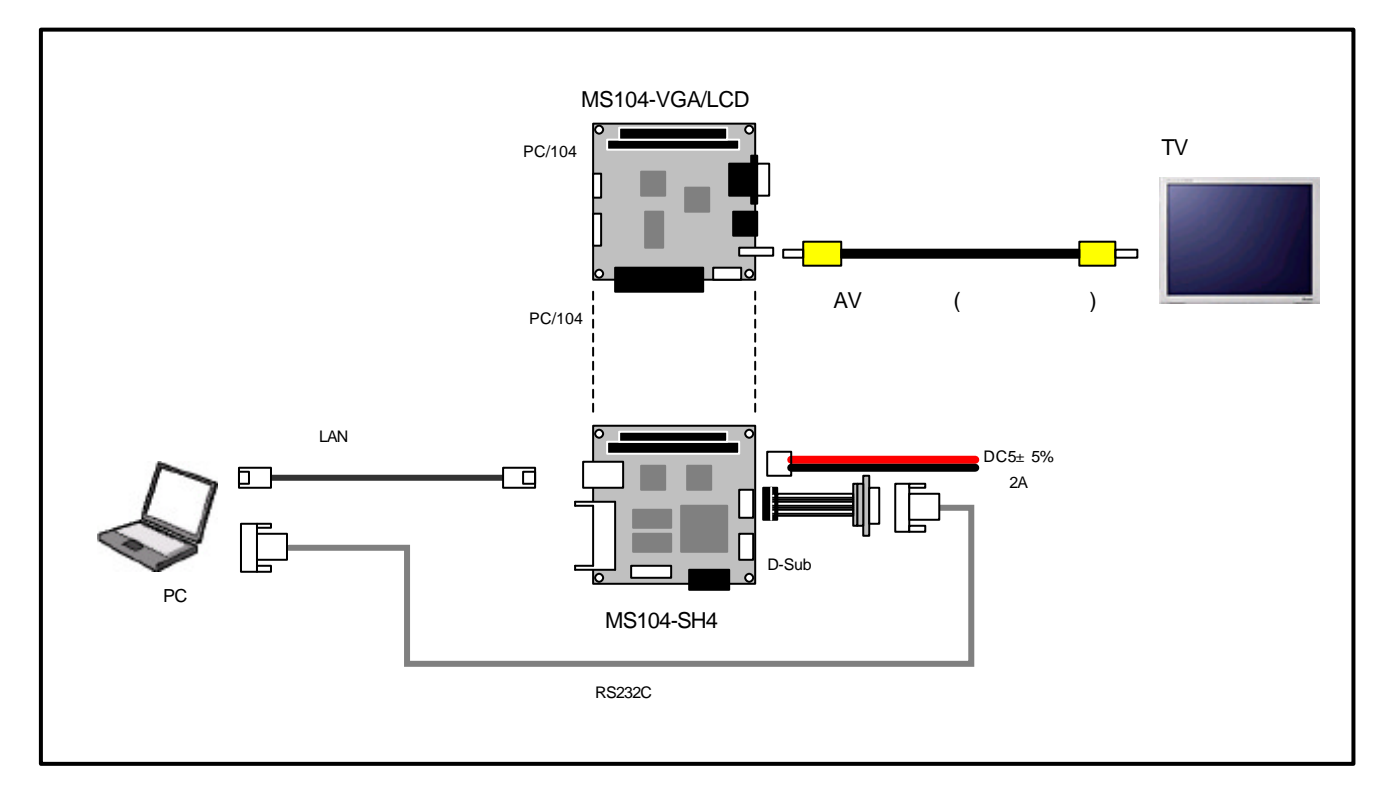

Fig 3.3-6 TV モニタとの接続

ホスト PC (LinuxPC) に root 権限でログインします。

[alpha@ap\_linux ms104sh4]\$**su - √**加 Password:\*\*\*\*\*\*\*\* ← パスワードを入力してください

「MS104-SH4」の添付 CD-ROMから Microwindowsデモプログラム『mdemo』を NFS サーバディレクトリ『Infs』 にコピーします。

NFS サーバの起動については MS104-SH4 Linux 導入マニュアル「MS104-SH4 Linuxstart.pdf」をご覧下さい。 [alpha@ap\_linux root]# **cp /mnt/cdrom/linux/ms104vga/mdemo /nfs/.** �<sup>ヵ</sup> MS104-VGA/LCD と MS104-SH4 を「**Fig 3.3-6 TV モニタとの接続**」を参考に接続します。 MS104-SH4 の電源が OFF であることを確認し、 MS104-SH4 ボードの COM2(SCIF)と Ethernet ポートをそれぞれ、 ホスト PC のシリアルポートと Ethernet ポートに接続してください。 MS104-SH4 の電源を ON し、RedBoot の起動ログが表示されることを確認します。

+Ethernet eth0: MAC address 00:0c:7b:xx:xx:xx IP: 192.168.1.200/255.255.255.0, Gateway: 0.0.0.0 Default server: 0.0.0.0, DNS server IP: 0.0.0.0

RedBoot(tm) bootstrap and debug environment [ROM] Non-certified release, version v2\_0 - built 20:25:22, Oct 3 2003

Platform: MS104-SH4 (SH7750R) Version x.x Copyright (C) 2000, 2001, 2002, Red Hat, Inc.

RAM: 0x8c000000-0x8e000000, 0x8c00f0b8-0x8dfdd000 available FLASH: 0x80000000 - 0x81000000, 128 blocks of 0x00020000 bytes each. RedBoot>

RedBoot の『fconfig』コマンドを使用して、MS104-VGA/LCD の VGA 出力に対応するよう RedBoot のコンフィグ レーションデータを変更します。

『fconfig ms104vga true 』を実行して、RedBoot の MS104-VGA/LCD サポート機能を有効にします。

RedBoot> fconfig ms104vga true ms104vga: Setting to true Update RedBoot non-volatile configuration - continue (y/n)? y ... Unlock from 0x80fc0000-0x80fd0000: . ... Erase from 0x80fc0000-0x80fd0000: . ... Program from 0x8dfcf000-0x8dfdf000 at 0x80fc0000: . ... Lock from 0x80fc0000-0x80fd0000: . RedBoot>

『fconfig ms104vga\_bpp 8』を実行して、色深度を 8bpp に変更します。

RedBoot> fconfig ms104vga\_bpp 8 422 . RedBoot>

『fconfig ms104vga\_res 640480』を実行して、解像度を 640 × 480 に変更します。

RedBoot> fconfig ms104vga 640480

RedBoot>

『fconfig ms104vga\_output\_ntsc true 』を実行して、TV 出力を有効にします。

RedBoot> fconfig ms104vga\_output\_ntsc true

RedBoot>

#### VGA 以外の出力とその他の機能を無効にします。

| RedBoot> fconfig        | ms104vga_custom_pc104 false 🔨   |
|-------------------------|---------------------------------|
| RedBoot> <b>fconfig</b> | ms104vga_output_lcd false <     |
| RedBoot> fconfig        | ms104vga_output_lcd_sim_false < |
| RedBoots fconfig        | ms104vga output svideo false ∽2 |
| Reaboot reoning         | ·                               |
| RedBoot> fconfig        | ms104vga_output_vga false 🔨     |
|                         |                                 |
| RedBoot>                |                                 |

『fconfig – I – n 』で MS104-VGA/LCD サポート機能の設定を確認します。

| RedBoot> fconfig -I -n 🔨       |                         |
|--------------------------------|-------------------------|
| boot_script: false             |                         |
|                                |                         |
|                                |                         |
| kernel_para: false             |                         |
| ms104vga: true                 | MS104-VGA/LCD サポート      |
| ms104vga_bpp: 8                | 色深度設定(8 or 15 or 16)    |
| ms104vga_custom_pc104: false   | カスタム PC/104 バスの使用       |
| ms104vga_output_lcd: false     | LCD 出力サポート              |
| ms104vga_output_lcd_sim: false | LCD 同時出力サポート            |
| ms104vga_output_ntsc: true     | NTSCコンポジット出力サポート        |
| ms104vga_output_svideo: false  | S-Video 出力サポート          |
| ms104vga_output_vga: false     | VGA 出力サポート              |
| ms104vga_res: 640480           | 解像度設定(800600 or 640480) |
| net_debug: false               |                         |
| RedBoot>                       |                         |

LCD、NTSC、S-Video、VGA 出力のサポート設定は同時に有効にすると正しく動作しない恐れがあります。必ず いずれか一つのみを有効にしてください。

LCD 同時出力と LCD 出力を同時に有効にすると正しく動作しない恐れがあります。必ずいずれか一つのみを有効 にしてください。

MS104-VGA/LCD の VGA 出力に対応する RedBoot のコンフィグレーションデータの設定については「Table3.1.2 RedBoot コンフィグレーション設定」に一覧がありますのでご覧ください。

RedBoot の『reset』コマンドを実行し、再起動させます。

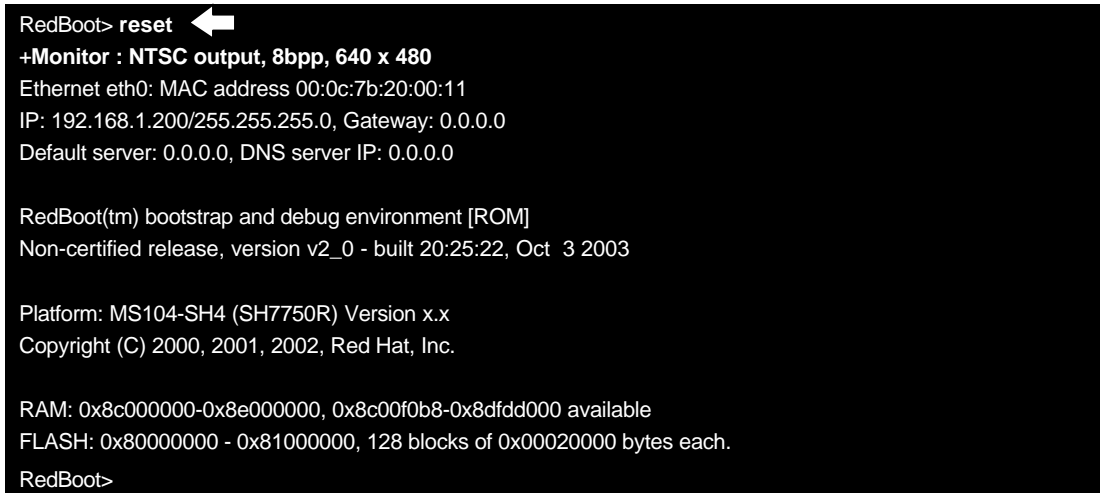

RedBoot のコンフィグレーション設定が正しければ、TV モニタ上に「**Fig 3.3-3 RedBoot ロゴ**」が出力されます。

『liboot』コマンドで Linux カーネルを起動します。

RedBoot> liboot Now booting Linux kernel: Base address 0x8c001000 Entry 0x8c210000 MOUNT\_RDONLY : 0x00000001 RAMDISK\_FLAGS : 0x00000000 ORIG\_ROOT\_DEV : 0x00000100 LOADER\_TYPE : 0x00000001 INITRD\_START : 0x00360000 INITRD\_SIZE : 0x00c00000 Cmdline : console=ttySC1,38400,N,8 mem=32M ether=8,0x1300,0,0,eth0 video=e1356fb:system:ms104sh4, display:ntsc,tvfmt:0,tvfilt:7,bpp:8,,tvfilt:7@62 Uncompressing Linux... Ok, booting the kernel.

Linux の起動を確認し、root 権限でログインします。 MS104SH4 login: **root** へ<sup>ヵ</sup>

Linux から NFS マウントを実行します。

NFS サーバの IP アドレスは「192.168.1.201」と仮定します。

[MS104SH4@root]#mount -t nfs -o nolock -o rsize=2048 192.168.1.201:/nfs /mnt/nfs 🛷

Microwindowsのサンプルプログラムを起動します。 [MS104SH4@root]# /mnt/nfs/mdemo

TV モニタ上に「Fig 3.3-4 Microwindows デモプログラム」の画面が出力されます。

#### S-Video

解像度 640 × 480、色深度 8bpp 対応の Linux カーネルを起動し、Microwindowsのサンプルプログラムを動作させます。 以下に MS104-SH4、MS104-VGA/LCD および S-Video モニタの接続を示します。

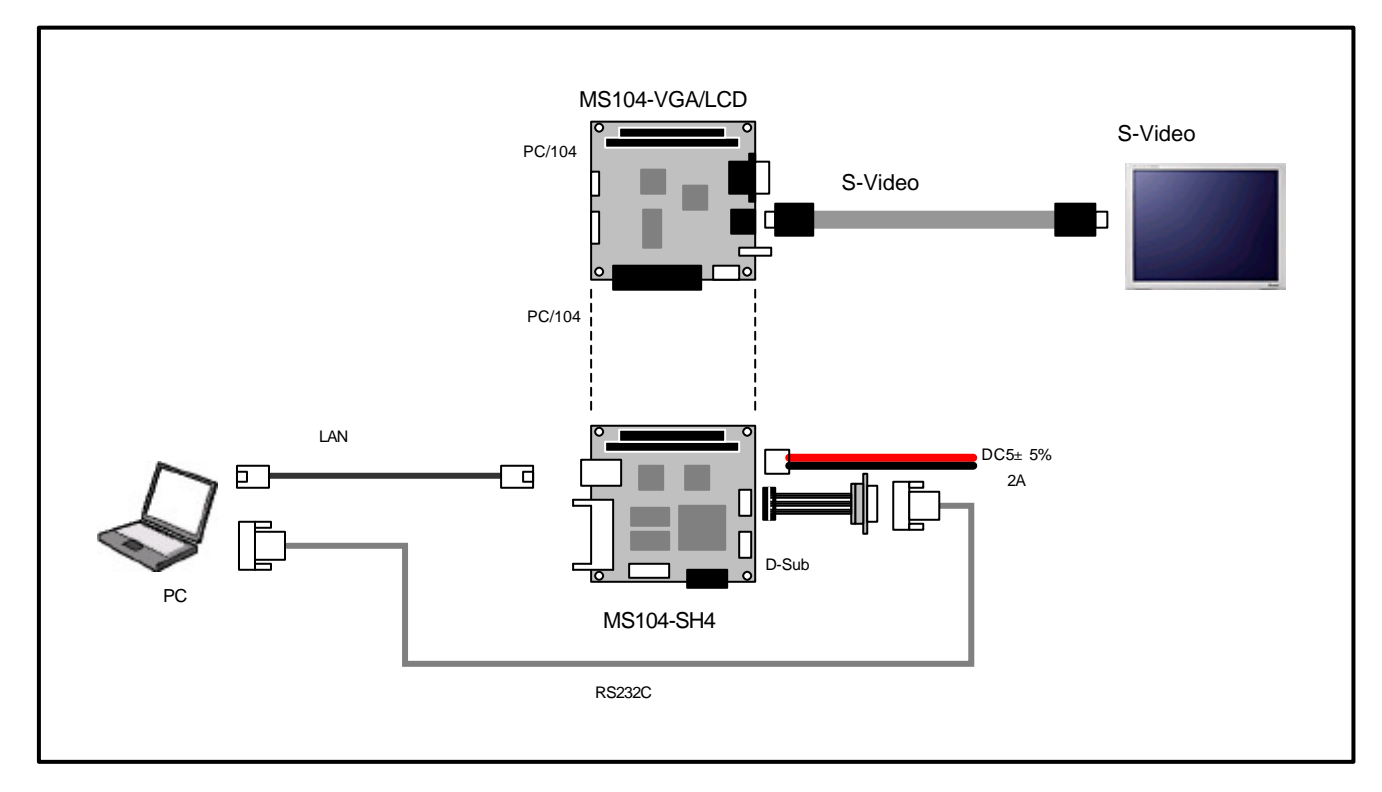

Fig 3.3-7 S-Video モニタとの接続

ホスト PC (LinuxPC) に root 権限でログインします。

[alpha@ap\_linux ms104sh4]\$**su - 〈**<sup>2</sup> Password:\*\*\*\*\*\*\*\* ← パスワードを入力してください

「MS104-SH4」の添付 CD-ROMから Microwindowsデモプログラム『mdemo』を NFS サーバディレクトリ『*I*nfs』 にコピーします。

NFS サーバの起動については MS104-SH4 Linux 導入マニュアル「MS104-SH4 Linuxstart.pdf」をご覧下さい。 [alpha@ap\_linux root]# cp /mnt/cdrom/linux/ms104vga/mdemo /nfs/. < MS104-VGA/LCD と MS104-SH4 を「**Fig 3.3-7 S-Video モニタとの接続**」を参考に接続します。 MS104-SH4 の電源が OFF であることを確認し、 MS104-SH4 ボードの COM2(SCIF)と Ethernet ポートをそれぞれ、 ホスト PC のシリアルポートと Ethernet ポートに接続してください。

MS104-SH4 の電源を ON し、RedBoot の起動ログが表示されることを確認します。

+Ethernet eth0: MAC address 00:0c:7b:xx:xx:xx IP: 192.168.1.200/255.255.255.0, Gateway: 0.0.0.0 Default server: 0.0.0.0, DNS server IP: 0.0.0.0

RedBoot(tm) bootstrap and debug environment [ROM] Non-certified release, version v2\_0 - built 20:25:22, Oct 3 2003

Platform: MS104-SH4 (SH7750R) Version x.x Copyright (C) 2000, 2001, 2002, Red Hat, Inc.

RAM: 0x8c000000-0x8e000000, 0x8c00f0b8-0x8dfdd000 available FLASH: 0x80000000 - 0x81000000, 128 blocks of 0x00020000 bytes each. RedBoot>

RedBoot の『fconfig』コマンドを使用して、MS104-VGA/LCD の VGA 出力に対応するよう RedBoot のコンフィグ レーションデータを変更します。

『fconfig ms104vga true 』を実行して、RedBoot の MS104-VGA/LCD サポート機能を有効にします。

RedBoot> fconfig ms104vga true ms104vga: Setting to true Update RedBoot non-volatile configuration - continue (y/n)? y ... Unlock from 0x80fc0000-0x80fd0000: . ... Erase from 0x80fc0000-0x80fd0000: . ... Program from 0x8dfcf000-0x8dfdf000 at 0x80fc0000: . ... Lock from 0x80fc0000-0x80fd0000: . RedBoot>

『fconfig ms104vga\_bpp 8』を実行して、色深度を 8bpp に変更します。

RedBoot> fconfig ms104vga\_bpp 8

RedBoot>

『fconfig ms104vga res 640480』を実行して、解像度を 640 × 480 に変更します。

RedBoot> fconfig ms104vga 640480

RedBoot>

『fconfig ms104vga\_output\_svideo true』を実行して、S-Video 出力を有効にします。

RedBoot> fconfig ms104vga\_output\_svideo true

RedBoot>

#### VGA 以外の出力とその他の機能を無効にします。

| RedBoot> fconfig        | ms104vga_custom_pc104 false           |
|-------------------------|---------------------------------------|
| RedBoot> fconfig        | ms104vga_output_lcd false 🔨           |
| RedBoot> fconfig        | .<br>ms104vga_output_lcd_sim false 《泗 |
| RedBoot> <b>fconfig</b> | ms104vga output ntsc false √2         |
|                         |                                       |
| RedBoot> fconfig        | ms104vga_output_vga false 📣           |
| RedBoot>                |                                       |

『fconfig −I −n 』で MS104-VGA/LCD サポート機能の設定を確認します。

| RedBoot> fconfig -I -n         |                         |
|--------------------------------|-------------------------|
| boot_script: false             |                         |
|                                |                         |
|                                |                         |
| kernel_para: false             |                         |
| ms104vga: true                 | MS104-VGA/LCD サポート      |
| ms104vga_bpp: 8                | 色深度設定(8 or 15 or 16)    |
| ms104vga_custom_pc104: false   | カスタム PC/104 バスの使用       |
| ms104vga_output_lcd: false     | LCD 出力サポート              |
| ms104vga_output_lcd_sim: false | LCD 同時出力サポート            |
| ms104vga_output_ntsc: false    | NTSCコンポジット出力サポート        |
| ms104vga_output_svideo: true   | S-Video 出力サポート          |
| ms104vga_output_vga: false 🖌   | VGA 出力サポート              |
| ms104vga_res: 640480           | 解像度設定(800600 or 640480) |
| net_debug: false               |                         |
| RedBoot>                       |                         |

LCD、NTSC、S-Video、VGA 出力のサポート設定は同時に有効にすると正しく動作しない恐れがあります。必ず いずれか一つのみを有効にしてください。

LCD 同時出力と LCD 出力を同時に有効にすると正しく動作しない恐れがあります。必ずいずれか一つのみを有効 にしてください。

MS104-VGA/LCD の VGA 出力に対応する RedBoot のコンフィグレーションデータの設定については「Table 2.4-2 RedBoot コンフィグレーションデータ」に一覧がありますのでご覧ください。

RedBoot の『reset』コマンドを実行し、再起動させます。

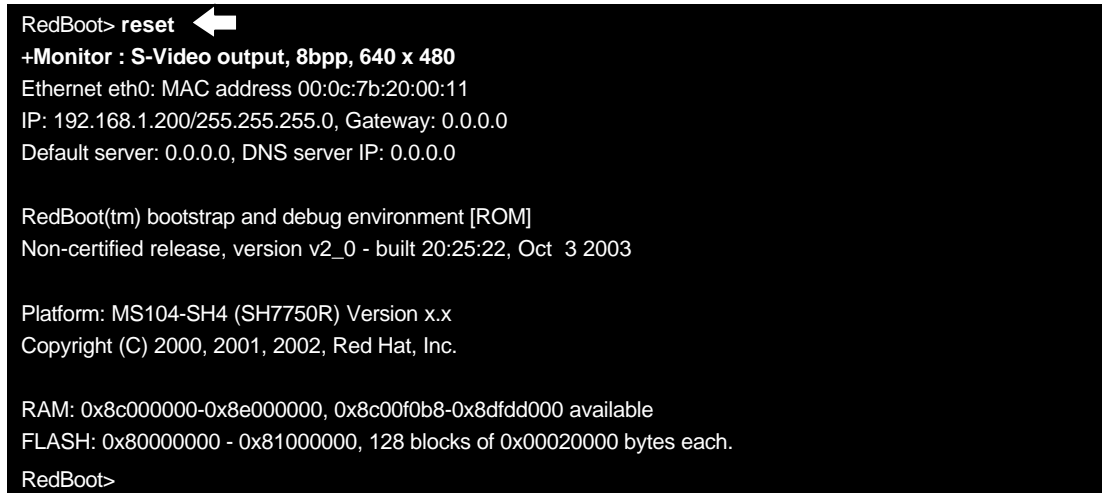

RedBoot のコンフィグレーション設定が正しければ、TV モニタ上に「**Fig 3.4-3 RedBoot ロゴ**」が出力されます。

『liboot』コマンドで Linux カーネルを起動します。

RedBoot> liboot Now booting Linux kernel: Base address 0x8c001000 Entry 0x8c210000 MOUNT\_RDONLY : 0x00000001 RAMDISK\_FLAGS : 0x00000000 ORIG\_ROOT\_DEV : 0x00000100 LOADER\_TYPE : 0x00000001 INITRD\_START : 0x00360000 INITRD\_SIZE : 0x00c00000 Cmdline : console=ttySC1,38400,N,8 mem=32M ether=8,0x1300,0,0,eth0 video=e1356fb:system:ms104sh4, display:svideo,tvfmt:0,tvfilt:7,bpp:8,,tvfilt:7@62 Uncompressing Linux... Ok, booting the kernel.

Linux の起動を確認し、root 権限でログインします。 MS104SH4 login: **root** へ<sup>ヵ</sup>

Linux から NFS マウントを実行します。

NFS サーバの IP アドレスは「192.168.1.201」と仮定します。

[MS104SH4@root]#mount -t nfs -o nolock -o rsize=2048 192.168.1.201:/nfs /mnt/nfs 🛷

Microwindowsのサンプルプログラムを起動します。 [MS104SH4@root]# /mnt/nfs/mdemo 〈<sup>2</sup>

TV モニタ上に「Fig 3.3-4 Microwindows デモプログラム」の画面が出力されます。

### VGA・LCD 同時出力

解像度 800 × 600、色深度 8bpp 対応の Linux カーネルを起動し、Microwindowsのデモプログラムを動作させます。 以下に MS104-SH4、MS104-VGA/LCD、MS104-LVDS/DVL LCD-KIT-A02 および VGA モニタの接続を示します。

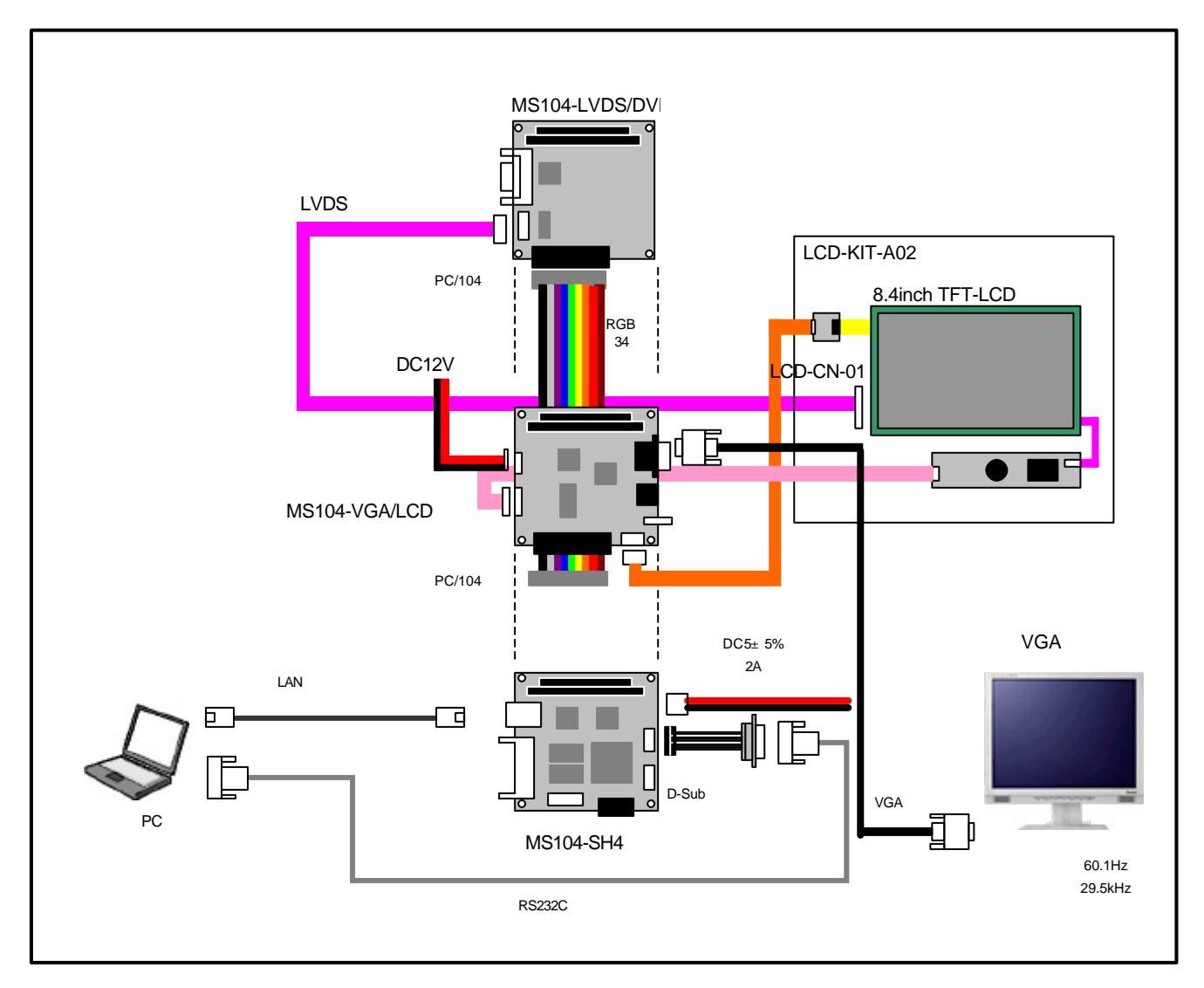

Fig 3.3-8 LCD-KIT-A02・VGA モニタとの接続

ホスト PC(LinuxPC)に root 権限でログインします。 [alpha@ap\_linux ms104sh4]\$ **su - ◇**<sup>ヵ</sup> Password:\*\*\*\*\*\*\* ▲ パスワードを入力してください

「MS104-SH4」の添付 CD-ROMから Microwindows デモプログラム『mdemo』を NFS サーバディレクトリ『*I*nfs』 にコピーします。

NFS サーバの起動については MS104-SH4 Linux 導入マニュアル「MS104-SH4 Linuxstart.pdf」をご覧下さい。 [alpha@ap\_linux root]# cp /mnt/cdrom/linux/ms104vga/mdemo /nfs/. 🔨 MS104-VGA/LCD と MS104-SH4 を「**Fig 3.3-8 LCD-KIT-A02・VGA モニタとの接続**」を参考に接続します。 MS104-SH4 の電源が OFF であることを確認し、MS104-SH4 ボードの COM2(SCIF) と Ethernet ポートをそれぞれ、 ホスト PC のシリアルポートと Ethernet ポートに接続してください。

MS104-SH4 の電源を ON し、RedBoot の起動ログが表示されることを確認します。

+Ethernet eth0: MAC address 00:0c:7b:xx:xx:xx IP: 192.168.1.200/255.255.255.0, Gateway: 0.0.0.0 Default server: 0.0.0.0, DNS server IP: 0.0.0.0

RedBoot(tm) bootstrap and debug environment [ROM] Non-certified release, version v2\_0 - built 20:25:22, Oct 3 2003

Platform: MS104-SH4 (SH7750R) Version x.x Copyright (C) 2000, 2001, 2002, Red Hat, Inc.

RAM: 0x8c000000-0x8e000000, 0x8c00f0b8-0x8dfdd000 available FLASH: 0x80000000 - 0x81000000, 128 blocks of 0x00020000 bytes each. RedBoot>

RedBoot の『fconfig』コマンドを使用して、MS104-VGA/LCD の VGA 出力に対応するよう RedBoot のコンフィグ レーションデータを変更します。

『fconfig ms104vga true 』を実行して、RedBoot の MS104-VGA/LCD サポート機能を有効にします。

『fconfig ms104vga\_bpp 8』を実行して、色深度を 8bpp に変更します。

RedBoot> fconfig ms104vga\_bpp 8 < . RedBoot>

『fconfig ms104vga\_res 800600』を実行して、解像度を 800 × 600 に変更します。

RedBoot> fconfig ms104vga\_res 800600

RedBoot>

『fconfig ms104vga\_output\_vga true 』を実行して、VGA 出力を有効にします。

RedBoot> fconfig ms104vga\_output\_vga true </₽ .

RedBoot>

『fconfig ms104vga\_output\_lcd\_sim true 』を実行して、LCD 同時出力を有効にします。

RedBoot> fconfig ms104vga\_output\_lcd\_sim true

RedBoot>

| VGA 以 | 、外の出 | 力とその | D他の機能 | 診を無効 | りにします | • |
|-------|------|------|-------|------|-------|---|
|-------|------|------|-------|------|-------|---|

| RedBoot> fconfig | ms104vga_custom_pc104 false    |
|------------------|--------------------------------|
|                  |                                |
| RedBoot> fconfig | ms104vga_output_lcd false      |
|                  |                                |
| RedBoot> fconfig | ms104vga_output_ntsc false 🏧   |
|                  |                                |
| RedBoot> fconfig | ms104vga_output_svideo false 🐴 |
|                  |                                |
| RedBoot>         |                                |

『fconfig –I −n』で MS104-VGA/LCD サポート機能の設定を確認します。

| RedBoot> fconfig -I -n        |                         |
|-------------------------------|-------------------------|
| boot_script: false            |                         |
|                               |                         |
|                               |                         |
| kernel_para: false            |                         |
| ms104vga: true                | MS104-VGA/LCD サポート      |
| ms104vga_bpp: 8               | 色深度設定(8 or 15 or 16)    |
| ms104vga_custom_pc104: false  | カスタム PC/104 バスの使用       |
| ms104vga_output_lcd: false    | LCD 出力サポート              |
| ms104vga_output_lcd_sim: true | LCD 同時出力サポート            |
| ms104vga_output_ntsc: false   | NTSCコンポジット出力サポート        |
| ms104vga_output_svideo: false | S-Video 出力サポート          |
| ms104vga_output_vga: true     | VGA 出力サポート              |
| ms104vga_res: 800600          | 解像度設定(800600 or 640480) |
| net_debug: false              |                         |
| RedBoot>                      |                         |

LCD、NTSC、S-Video、VGA 出力のサポート設定は同時に有効にすると正しく動作しない恐れがあります。必ず いずれか一つのみを有効にしてください。

LCD 同時出力と LCD 出力を同時に有効にすると正しく動作しない恐れがあります。必ずいずれか一つのみを有効 にしてください。

MS104-VGA/LCD の VGA 出力に対応する RedBoot のコンフィグレーションデータの設定については「Table 2.4-2 RedBoot コンフィグレーションデータ」に一覧がありますのでご覧ください。

## 4. RedBoot

## 4.1 RedBootの概要

RedBoot とは Red Hat 社により開発された組み込み用ブートローダです。RedBoot は専用のコンフィグレーションツールによって 機能の追加や削除を行うことができます。この機能を利用し、LCD、VGA といった各出力先や解像度などを選択、コンパイルを行 います。

各ターゲットに最適化した RedBoot はデバイスドライバ、HALなどソフトウェアやハードウェアの機能ごとに分類わけされたパッケージ(ソースコード)を組み合わせて生成します。

コンフィグレーションツールは、パッケージデータベースファイル「ecos.db」とコンポーネント記述ファイル「\*.cdl」(CDL: Companet Description Language)から、使用可能なパッケージと機能(コンポーネント、オプション)を確認し、コンフィグレ ーション項目を表示します。

コンフィグレーション項目から、ターゲットに必要な項目を設定し、「\*.ecc」(ecc: eCos Configuration file)ファイルに設定値を 保存し、build をおこないます。また、保存された ecc ファイルを呼び出すことにより再度コンフィグレーションをやり直すこと なく再 build を行うことができます。

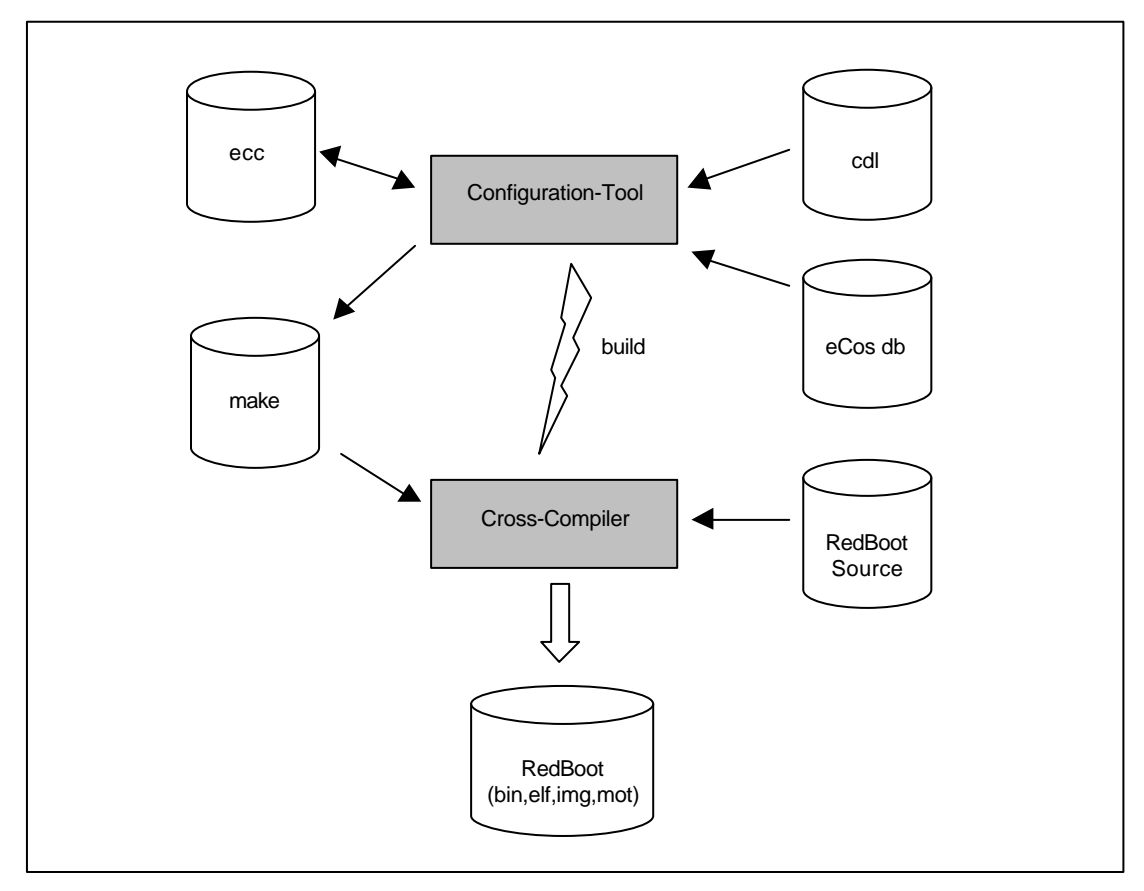

Fig 4.1-1 RedBoot の build イメージ

## 4.2 RedBootのコンフィグレーション

RedBoot コンフィグレーションツールの起動

RedBoot のコンフィグレーションを行うにはコンフィグレーションツール「configtool」を使用します。

コンフィグレーションツールは『/opt/alpha\_project/linux-kit-a02/redboot/ecos-2.0/tools/bin』ディレクトリに格納されています。

コンフィグレーションツールへの実行パスが通っている場合、「configtool」を実行し、コンフィグレーションツール を起動させます。

## [root@ap\_linux bin]# configtool

コンフィグレーションツールへの実行パスが通っていない場合は直接ディレクトリを指定し実行するか、「export」 コマンドで実行パスを通してください。

[root@ap\_linux root]# /opt/alpha\_project/linux-kit-a02/redboot/ecos-2.0/tools/bin/configtool

[root@ap\_linux root]#export PATH=\$PATH:/opt/alpha\_project/linux-kit-a02/redboot/ecos-2.0/tools/bin

|                                    |       |                                          | - |
|------------------------------------|-------|------------------------------------------|---|
| Global build actions               |       | LOW LOW TEC Proparty                     | _ |
| Beckpot HBL ontions                |       |                                          |   |
| Total 2759 atternat driver         | v7 0  |                                          |   |
| E SEC board ethernet driver        | v2.0  | コンフリクトウィンドウ                              |   |
| 🗉 📽 eCos HAL                       | 20    |                                          |   |
| 🗉 🐨 1/0 sub-system                 |       |                                          | 1 |
| ☑ ≝ Serial device drivers          | ウィンドウ |                                          |   |
| 🗷 😽 Infrastructure                 | [V2_9 | Propertu Value                           | _ |
| 🗉 👑 eCas kernel                    | v2_0  | LRL  ref/eccol-ref.html                  |   |
| 🗉 👹 Dynamic memory allocation      | v2_0  |                                          |   |
| 🗉 📽 ISO C and POSIX infrastructure | v2_0  | フロハティヴィンドウ                               |   |
| 🗉 🐮 190 C library                  | v2_0  |                                          |   |
| 🗉 👑 Math library                   | VZ_0  | The root rode for all configurable items | - |
| 🕑 🚼 Waliclock device               | v2_0  |                                          |   |
| 🗉 📽 Coxmon error code support      | 12_0  |                                          |   |
|                                    |       | 説明ウィンドウ                                  |   |
|                                    |       |                                          |   |
|                                    |       |                                          |   |
|                                    |       |                                          |   |

#### Fig 4.2-1 コンフィグレーションツールの起動画面

٦

## RedBoot コンフィグレーション項目について

MS104-VGA/LCD のために追加されたコンフィグレーションは以下のものがあります。

Table 4.2-2 MS104-VGA/LCD対応 RedBoot コンフィグレーション項目

| 彭                           | 定項目                                                          | 值                                                  | 説明                                                                                      |  |
|-----------------------------|--------------------------------------------------------------|----------------------------------------------------|-----------------------------------------------------------------------------------------|--|
| Support MS104-VGA/LCD board |                                                              | TRUE or FLASE                                      | MS104-VGA/LCD ボードのサポート                                                                  |  |
|                             | Select memory base address offset<br>for MS104-VGA/LCD board | 0x000000 or 0x400000<br>or<br>0x800000 or 0xc00000 | MS104-VGA/LCD ボードのメモリアドレスの選択<br>MS104-SH4 用 Linux 使用時は必ず <b>0x400000</b> を<br>選択してください。 |  |
|                             | Select I/O base address offset for<br>MS104-VGA/LCD board    | 0x0000 ~ 0x0f00                                    | MS104-VGA/LCD ボードの I/O アドレスの選択<br>MS104-SH4 用 Linux 使用時は必ず <b>0x0a00</b> を<br>選択してください。 |  |
|                             | Logo location                                                | TOP or BOTTOM                                      | ロゴの表示位置の選択                                                                              |  |
|                             | upport VGA/LCD/NTSC for<br>comminication channel             | TRUE or FALSE                                      | コンソールとして使用するか選択<br>現在サポートされておりません。                                                      |  |

configtool の画面から MS104-VGA/LCD のコンフィグレーションは[eCos HAL] [SH architecture] [Alpha Project MS104-SH4 board] [Support MS104-VGA/LCD board]から行います。

Г

| 🖽 🗃 FLHSH device drivers                  | V2_U                      |
|-------------------------------------------|---------------------------|
| 🖻 🚼 eCos HAL                              | v2_0                      |
| 🗉 🔲 Platform-independent HAL options      |                           |
| 🖭 🧰 HAL interrupt handling                |                           |
| 🗉 🗀 HAL context switch support            |                           |
| 🗉 🗀 Explicit control over cache behaviour |                           |
| 표 🗀 Source-level debugging support        |                           |
| 🗉 🧰 ROM monitor support                   |                           |
| 🗖 File I/O operations via GDB             |                           |
| 🗖 Build Compiler sanity checking tests    |                           |
| 📑 Common HAL tests                        | tests/context tests/basic |
| 🗆 🚼 SH architecture                       | v2_0                      |
| 🗉 🗎 CPU type and endian mode controls     |                           |
| 🗉 🗀 Cache controls                        |                           |
| 🗉 🗀 Real-time clock constants.            |                           |
| 💩 Linker script                           | src/sh.ld                 |
| 🔊 SH tests                                | tests/intr0               |
| 🔽 Build BSP syscall support file          |                           |
| 🗉 🚼 SH4 architecture                      | v2_0                      |
| 🗉 😫 AlobaPoo ient MS104-SH4 board         | v2 fi                     |

|   | FillStartup tupe                       | ROM                     |
|---|----------------------------------------|-------------------------|
|   | Number of communication channels on    | 11                      |
|   | Debug serial port                      | 0                       |
|   | Default console channel.               | 0                       |
|   | Diagnostic serial port                 | 0                       |
|   | Console/GD8 seriel port baud rate      | 38400                   |
| ŧ | SH an-chip platform clock controls     |                         |
| Ŧ | Menory Layout                          | sh_sh7700r_ws104sh4_row |
|   | Support Compact Flash                  |                         |
| Ŧ | E Support Real Time Clock(RTC) on boar | τ.                      |
| - | Support MS104-VGR/LCD board            |                         |
|   | Select memory base address offset      | -0-00400000             |
| Г | Select I/D base address offset for     | 0+000000000             |
|   | 🖻 Logo location                        | TOP                     |
|   | Support VGAALED/NTSC for construits    | -                       |
| _ |                                        |                         |
| Ĺ |                                        |                         |
|   |                                        |                         |
|   |                                        |                         |
|   |                                        |                         |
| £ |                                        |                         |

MS104-VGA/LCD ボードのサポート

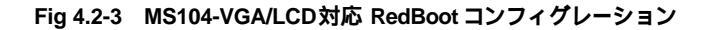

### 4.4 RedBootの設定

RedBoot はフラッシュロム上に解像度、色深度、出力先などの設定データを格納しています。これらの設定データ(コンフィ グレーションデータ)を変更することにより、MS104-VGA/LCDの解像度、色深度、出力先を変更することができます。 フラッシュロムに格納されているコンフィグレーションデータの確認・変更は『fconfig』コマンドを用いて行います。 各モニタへの出力方法については「3.3 MS104-VGA/LCDの動作」をご覧ください。

| Table 4.4-1 MS104-VGA/LCD 関連 | RedBoot コンフィ | ゲレーションデータ |
|------------------------------|--------------|-----------|
|------------------------------|--------------|-----------|

|   | コンフィグレーション     | ニックネーム                  | デフォルト値 | 説明                   |
|---|----------------|-------------------------|--------|----------------------|
| グ | ラフィックボード       | ms104vga                | false  | グラフィックボード(MS104-     |
|   |                |                         |        | VGA/LCD)を使用するか選択しま   |
|   |                |                         |        | す。                   |
|   | 色深度設定          | ms104vga_bpp            | 8      | グラフィックボードの色深度を指      |
|   |                |                         |        | 定します。(8 or 15 or 16) |
|   | カスタム PC/104 バス | ms104vga_custom_pc104   | false  | カスタム PC/104 バスを使用するか |
|   |                |                         |        | 指定します。               |
|   | LCD 出力         | ms104vga_output_lcd     | false  | LCD 出力を指定します。        |
|   | LCD 同時出力       | ms104vga_output_lcd_sim | false  | LCD 同時出力を指定します。      |
|   | NTSC コンポジット出   | ms104vga_output_ntsc    | false  | NTSC コンポジット出力を指定し    |
|   | カ              |                         |        | ます。                  |
|   | S-Video 出力     | ms104vga_output_svideo  | false  | S-Video 出力を指定します。    |
|   | VGA 出力         | ms104vga_output_vga     | false  | VGA 出力を指定します。        |
|   | 解像度            | ms104vga_res            | 800600 | 解像度を指定します。           |

### RedBoot の MS104-VGA/LCD サポート機能

『fconfig-I-n』で MS104-VGA/LCD サポート機能の設定を確認することができます。

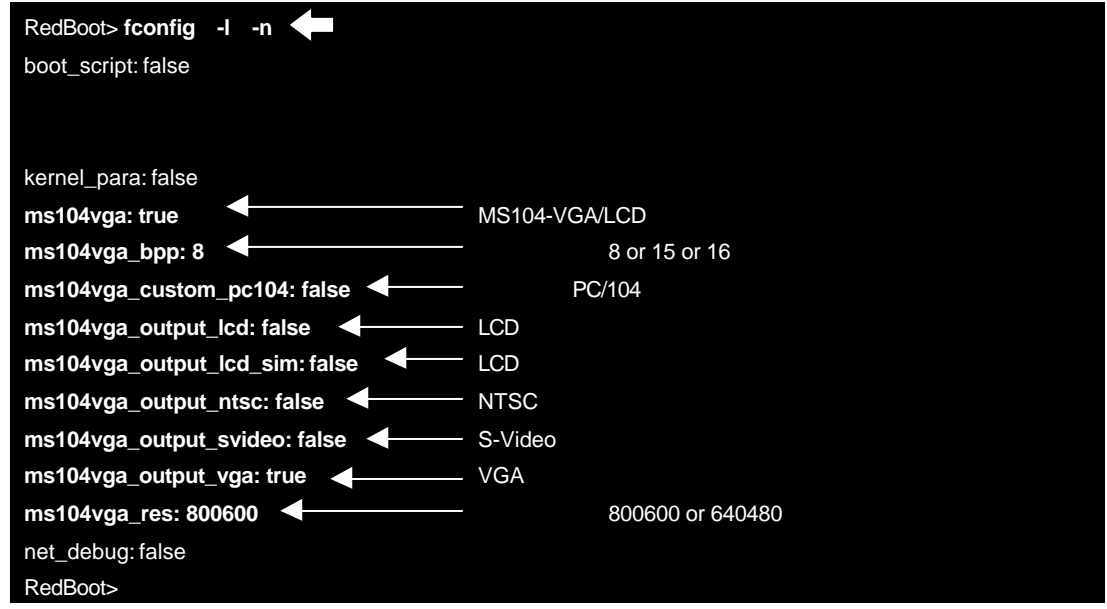

# 5. Linux

## 5.1 Linux カーネルの概要

MS104-VGA/LCD に対応するために Linux デバイスドライバをフレームバッファ、タッチパネル、ブザーデバイスドライバを 追加する必要があります。

デバイスドライバの追加は X-Window もしくはテキストベースのコンフィグレータにより行います。また、Linux のコンフィグレータでは以前行ったコンフィグレーションを記録することができます。記録したコンフィグレーションファイルを呼び出すことにより、再度コンフィグレーションをやり直すことができます。

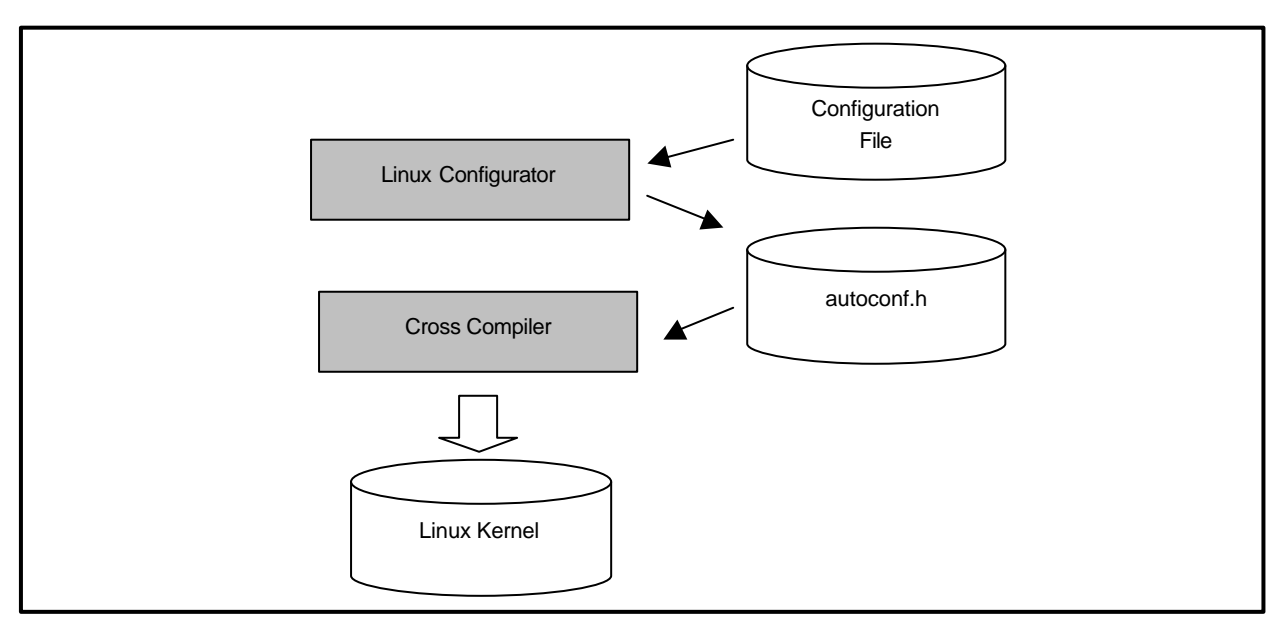

Fig 5.1-1 Linux の build イメージ

5.2 Linux カーネルのコンフィグレーション

### Linux コンフィグレータの起動

Linux カーネルは X-Window もしくはテキストベースのコンフィグレータにより、コンフィグレーションを行うことができます。

MS104-SH4 用 Linux のコンフィグレータを起動するには、『**/opt/alpha\_project/linux-kit-a02/linux/kernel/celinux-040503-alp**』 ディレクトリに移動し、『make menuconfig』を実行してください。

[root@ap\_linux root]# cd /opt/alpha\_project/linux-kit-a02/linux/kernel/celinux-040503-alp

Linux コンフィグレーション画面

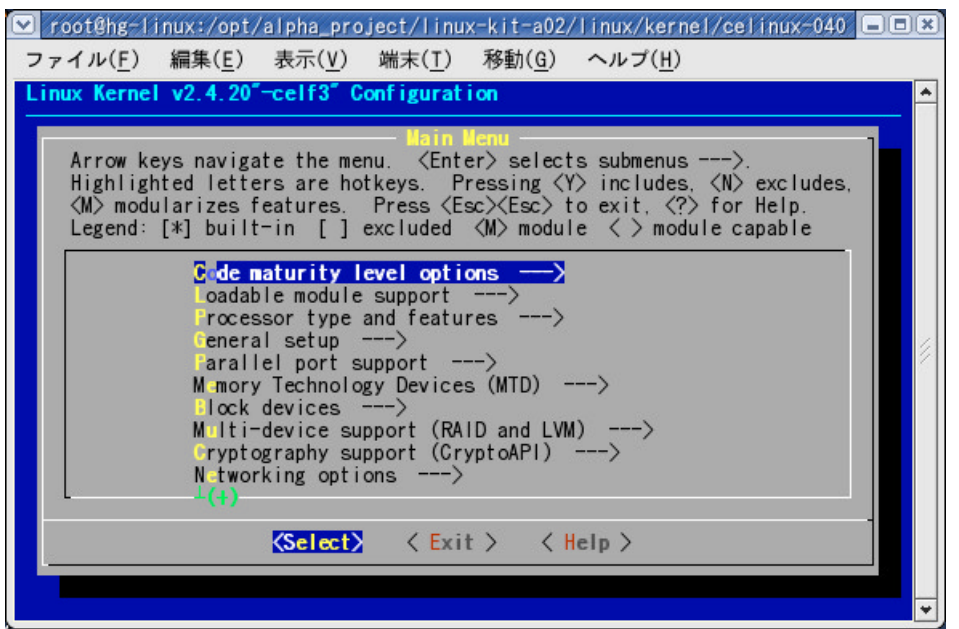

## Linux コンフィグレーション項目について

MS104-SH4 用 Linux カーネルのコンフィグレーションを下記に示します。

『/opt/alpha\_project/linux-kit-a02/linux/kernel/celinux-040503-alp/arch/sh/def-configs/ms104-sh4/ms104vga.config』 ディレクトリ下にコンフィグレーションファイルが保存されています。

Table 5.2-1 MS104-VGA/LCD用 Linux コンフィグレーション

| 設定項目              |                                                                                                    |                                   |                              | 設定                             | 説明                            |
|-------------------|----------------------------------------------------------------------------------------------------|-----------------------------------|------------------------------|--------------------------------|-------------------------------|
| Character devices |                                                                                                    |                                   |                              | シリアルポート、マウス等キャラクタ型デバイスに関するカテゴリ |                               |
|                   | Virtual terminal                                                                                        |                                   |                              | *                              | ディスプレイ、キーボードデバイスをターミナルとしてサポート |
|                   |                                                                                                    |                                   |                              | 1                              |                               |
|                   | Mice                                                                                                    |                                   |                              | -                              | マウスデバイスに関する設定                 |
|                   | Mouse Support (not serial and bus                                                                       |                                   | *                            | マウスのサポート                       |                               |
|                   | mi <u>c</u> e)                                                                                          |                                   |                              |                                |                               |
|                   |                                                                                                    |                                   | MK712 touch screen support   | *                              | タッチパネルのサポート                   |
|                   |                                                                                                    | Bu                                | zzer Support                 | *                              | ブザーのサポート                      |
|                   |                                                                                                    |                                   | Epson S1D13506/13806         | *                              | EPSON グラフィックコントローラのサポート       |
|                   |                                                                                                    |                                   | framebuffer support          |                                |                               |
|                   |                                                                                                    |                                   | Use CRT display              | *                              | VGA モニタ出力                     |
|                   |                                                                                                    |                                   | Use Compsite NTSC (TV)       | *                              | TV モニタ出力                      |
|                   |                                                                                                    |                                   | display                      |                                |                               |
|                   |                                                                                                    |                                   | Use TFT Panel display        | *                              | TFT 型 LCD モニタ出力               |
|                   |                                                                                                    | Advanced low level driver options |                              | *                              | フレームバッファデバイスのハードウェアに関する設定     |
|                   | 8 bpp packed pixels support<br>16 bpp packed pixels support<br>Select compiled-in fonts<br>VGA 8x8 font |                                   | *                            | 8 ビット色深度のサポート                  |                               |
|                   |                                                                                                    |                                   | 16 bpp packed pixels support | *                              | 16 ビット色深度のサポート                |
|                   |                                                                                                    |                                   | *                            | フォントの組込みのサポート                  |                               |
|                   |                                                                                                    |                                   | *                            | 8×8 フォントサポート                   |                               |
|                   |                                                                                                    |                                   | VGA 8x16 font                | *                              | 8×16 フォントサポート                 |

1 「\*」はコンフィグレーションで選択した機能を Linux カーネルに静的に組み込むことを示しています。

## 6 . Microwindows

### 6.1 Microwindows の概要

Microwindowsは Century Software 社のオープンソースのプロジェクトで、組込み機器向けに設計されたウィンドウシステム です。Microwindos は 3 階層で設計されており、最下層はモニタやマウス、キーボードなどの入出力デバイスのドライバです。 中間層は線描、領域塗りつぶし、クリッピング、カラーモデルなどのグラフィックエンジン、最上位層は 2 つの API をサポート しています。

APIは Microwindowsと呼ばれる Win32 APIを模した APIと Nano-X と呼ばれる X Window Systemの APIを模した APIの2種類です。 Nano-X は Linux で採用されています。

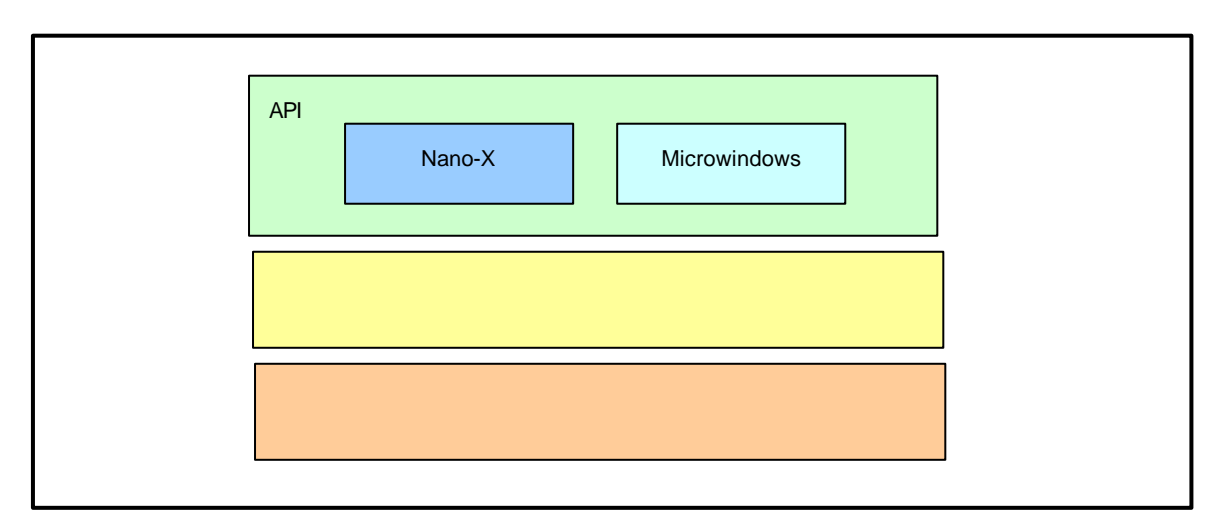

Fig 6.1-1 Microwindows アーキテクチャ

Nano-X は X Window System と同様にクライアント・サーバ型をとっています。そのため、アプリケーションプログラムを動作 させる場合、Nano-X サーバを立ち上げ、アプリケーションプログラムとして Nano-X クライアントを立ち上げます。

Nano-X サーバはキーボードやモニター、マウスなどの入出力デバイスの処理を行い、クライアントは各アプリケーションの処理、 つまり、ウィンドウの表示をするプログラムの処理を担当します。

Nano-X ではモニタ上でウィンドウがどのように見えるかや、マウスがウィンドウをどのように動かすかなど、見栄えや操作方法 については定義されていません。そのため、ウィンドウマネージャと呼ばれるアプリケーションプログラムが見栄えや操作方法を 定義、管理します。Nano-X には標準のウィンドウマネージャとして「nanowm」が添付されています。

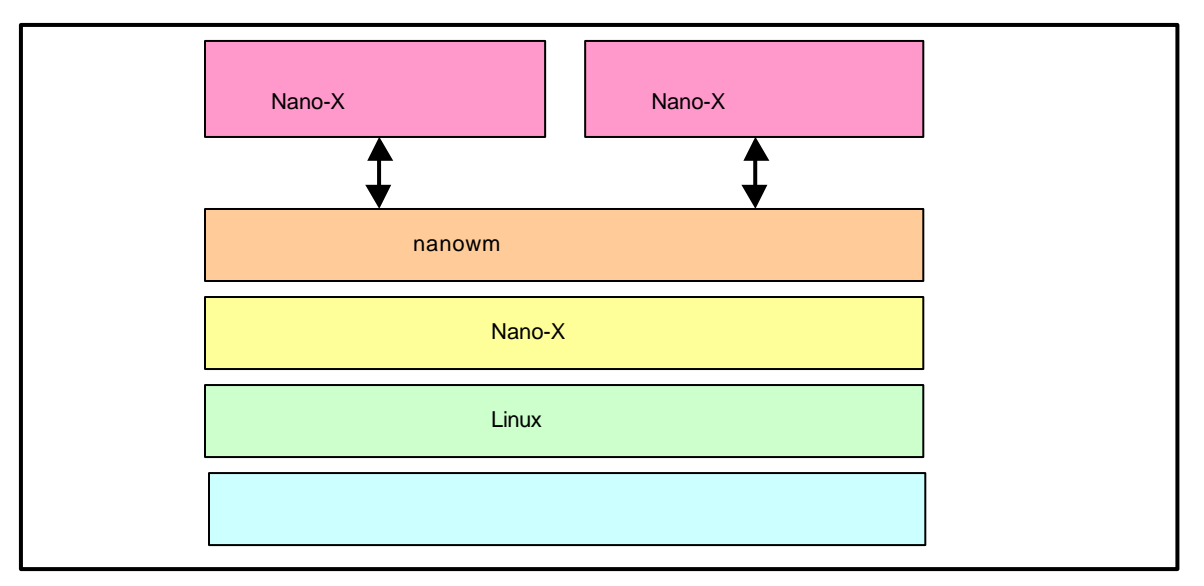

Fig 6.1-2 Microwindows システム構成

## 6.2 Microwindows の開発について

Microwindowsは LinuxPC 上でも動作するため、ある程度のデバッグを LinuxPC 上で行うことができます。そのため、Linux PC 上で GUI の開発をある程度行い、動作を実機(MS104-SH4)上で確認することにより開発効率を上げることができます。 以下にソースファイルのコンパイルから動作までの一連の流れを示します。

- A) ソースファイルを作成します。
- B) PC用コンパイラ『gcc』でコンパイルを実行し、実行ファイルを作成します。
- C) PC 上で動作を確認します。
- D) SH4 用クロスコンパイラ『sh4-linux-gcc』でコンパイルを実行し、SH4 用実行ファイルを作成します。
- E) MS104-SH4 ボード上で動作を確認します。

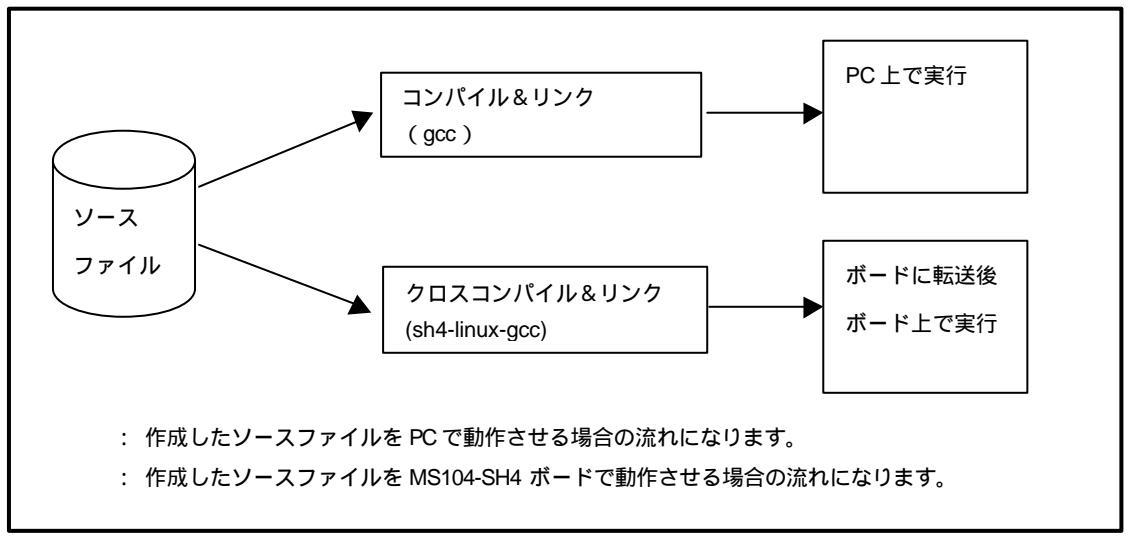

Fig 6.2-1 コンパイルの流れ

## 6.3 Microwindows のコンフィグレーション

Microwindowsはコンパイル時に、サポートデバイスや解像度・色深度を設定します。コンパイル後、これらの設定は変更する ことができません。

Microwindows コンフィグレーションファイル

Microwindowsの設定はコンフィグレーションファイルで行います。コンフィグレーションファイルは Microwindows ソース ファイルディレクトリ『/opt/alpha\_project/linux-kit-a02/linux/microwindows/microwindows-0.90-ms104』の『src/config』 ファイルになります。

Microwindows ソースファイルディレクトリ下『src/Configs 』ディレクトリには各プラットフォームに対応するコンフィグレ ーションファイルが格納されています。

MS104-SH4 用に 4 種類のコンフィグレーションファイルを用意しています。

| サポートデバイス  | MS104 シリーズ     | 色深度 | コンフィグレーションファイル名           |
|-----------|----------------|-----|---------------------------|
|           | MS104-SH4      |     |                           |
| タッチパネル    | MS104-VGA/LCD  | 8   | config.ms104sh4_bpp8_vga  |
|           | MS104-LVDS/DVI |     |                           |
|           | LCD-KIT-A01    | 16  | config.ms104sh4_bpp16_vga |
|           | MS104-SH4      |     |                           |
| USB キーボード | MS104-VGA/LCD  | 8   | config.ms104sh4_bpp8_usb  |
| USB マウス   | MS104-USB H/S  |     |                           |
|           |                | 16  | config.ms104sh4_bpp16_usb |

Table 6.3-1 MS104-SH4 用 Microwindows コンフィグレーションファイル

また、LinuxPC用に4種類のコンフィグレーションファイルを用意しています。

Table 6.3-2 PC 用 Microwindows コンフィグレーションファイル

| 解像度       | 色深度 | コンフィグレーションファイル名                   |
|-----------|-----|-----------------------------------|
| 640 × 480 | 8   | config.ms104sh4_x11_bpp8_640x480  |
|           | 16  | config.ms104sh4_x11_bpp16_640x480 |
| 800 × 600 | 8   | config.ms104sh4_x11_bpp8_800x600  |
|           | 16  | config.ms104sh4_x11_bpp16_800x600 |

### 6.6 タッチパネルのキャリブレーション

タッチパネル付 LCD モニタを使用する場合、タッチパネルで得られる値と LCD モニタの位置を関連付けなければなりません。 タッチパネルで得られる値はアナログ値で、経年変化による劣化や使用環境による値の増減を考慮する必要があります。その ため、タッチパネル付 LCD モニタを使用する際はタッチパネルの位置合わせ(キャリブレーション)をする必要があります。 MS104-VGA/LCD を弊社 LCD キット「LCD-KIT-A02」と接続した際に Microwindows上からキャリブレーションを行う Nano-X クライアントアプリケーションプログラム『nxcalibration』が RAMディスク(ルートファイルシステム)に含まれています。 以下ではタッチパネルキャリブレーションとキャリブレーションの実行について説明します。

タッチパネルは 12 ビットの分解能、つまり、0~4095 までの値でタッチパネルのどの座標を押したかを示します。 解像度 800 × 600 の LCD モニタを使用した場合、LCD モニタの(800、600) という座標はタッチパネルでは(4095、4095) という座標になります。実際にはLCD モニタとタッチパネルのY 座標の値は最大値と最小値が逆になるため、(800、600) は(4095、0)という値で表されます。

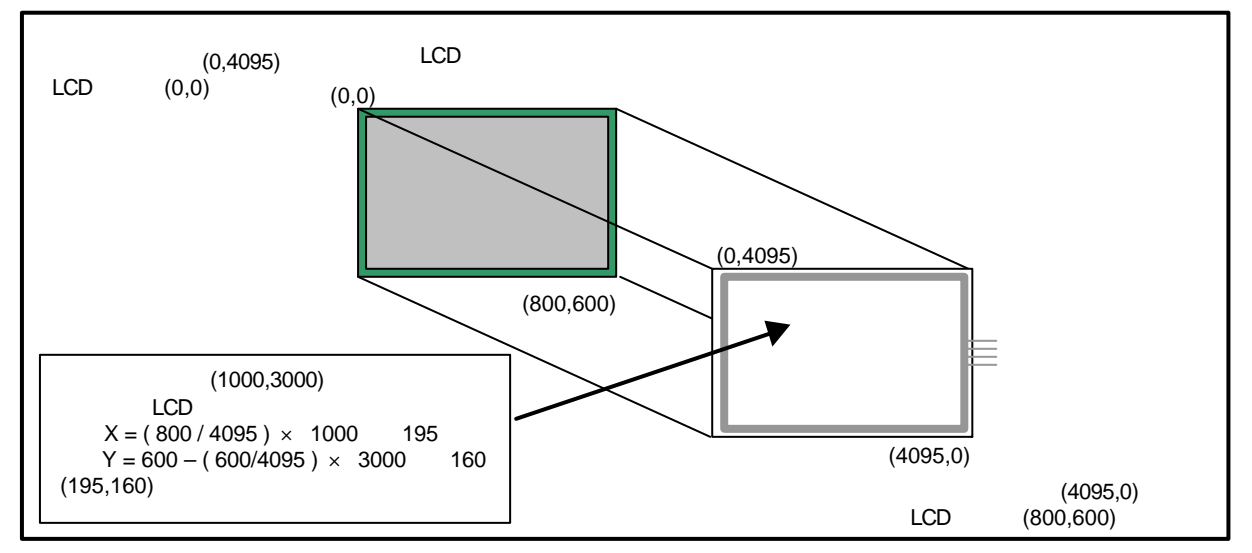

Fig 6.6-1 タッチパネルと LCD モニタの座標

しかし、上記は理想的な場合で実際にはLCD モニタの(0,0)や(800、600)という座標がタッチパネルの(0,4095)や (4095、0)といった値にはなりません。タッチパネルの0~4095という値はあくまで分解能であり、LCD モニタの0~800 という座標がそのまま 0~4095 に対応しません。したがって、LCD モニタの(0,0)や(800、600)という座標に対して、 タッチパネルはどのような値をとるか測定し、その測定値を元に LCD モニタとタッチパネルの座標の変換を行う必要がありま す。

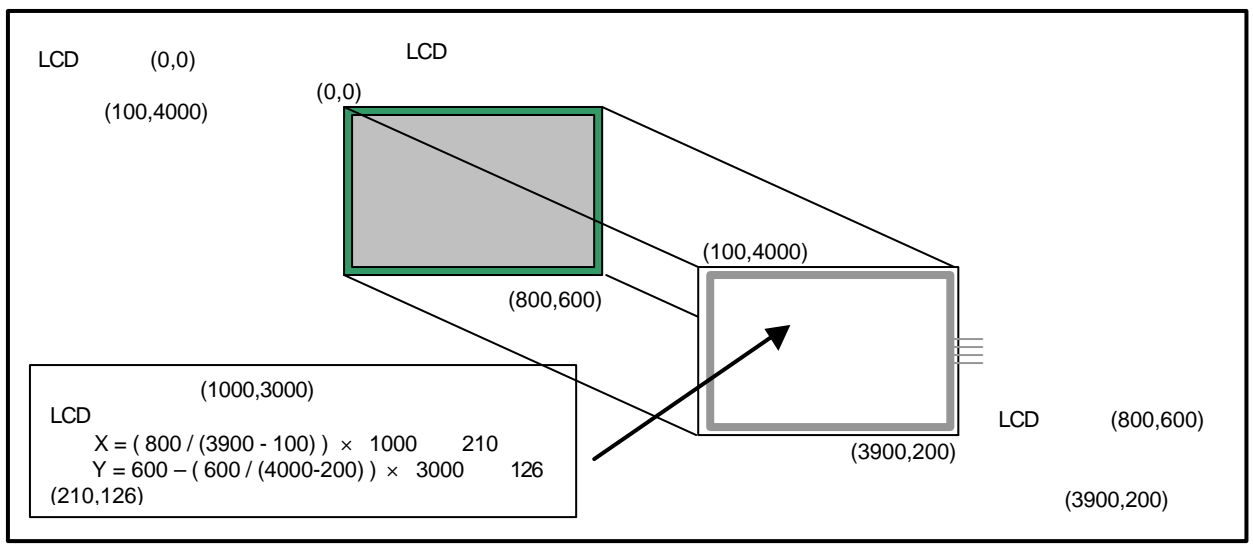

#### Fig 6.6-2 タッチパネルのキャリブレーション

## 7. 保証とサポート

弊社では最低限の動作確認をしておりますが、Linux および付属ソフトウェアの性能や動作を保証するものではありません。 また、これらのソフトウェアについての個別のお問い合わせ及び技術的な質問は一切受け付けておりませんのでご了承くだ <u>さい。</u>

個別サポートをご希望されるお客様には、別途有償サポートプログラムをご用意しておりますので、弊社営業までご連絡ください。

Linux など、付属する GPL ソフトウェアのソースコードは弊社ホームページより全てダウンロードすることができます。 また、これらのソフトウェアは不定期にバージョンアップをおこない、ホームページ上で公開する予定です。

## 謝辞

Linux、SH-Linux、eCos/Redboot、Microwindowsの開発に関わった多くの貢献者に深い敬意と感謝の意を示します。

## 著作権について

- ・本文書の著作権は(株)アルファプロジェクトが保有します。
- ・本文書の内容を無断で転載することは一切禁止します。
- 本文書の内容は、将来予告なしに変更されることがあります。
- ・本文書の内容については、万全を期して作成いたしましたが、万一ご不審な点、誤りなどお気付きの点がありましたら弊社までご連絡 下さい。
- ・本文書の内容に基づき、アプリーケーションを運用した結果、万一損害が発生しても、弊社では一切責任を負いませんのでご了承下さい。

## 商標について

- · SuperHは、(株)ルネサステクノロジの登録商標、商標または商品名称です。
- ・Linux は、Linus Torvaldsの米国およびその他の国における登録商標または商標です.
- ・Microwindows は Century Software の登録商標、商標または商品名称です。
- ・eCos™および RedBoot™は RedHat™社の商標です。

Windows®の正式名称は Microsoft®Windows®Operating System です。
 Microsoft, Windows, Windows NT は、米国 Microsoft Corporation.の米国およびその他の国における商標または登録商標です。
 Windows®XP、Windows®2000 Professional、Windows®Millennium Edition、Windows®98 は、米国 Microsoft Corporation.の商品名称です。
 本文書では下記のように省略して記載している場合がございます。ご了承ください。
 Windows®XP は Windows XP もしくは WinXP
 Windows®2000 Professional は Windows 2000 もしくは Win2000
 Windows®Millennium Edition は Windows Me もしくは WinMe
 Windows®88 は Windows 98 もしくは Win98

・その他の会社名、製品名は、各社の登録商標または商標です。

# ALPHA PROJECT Co.,LTD.

株式会社アルファプロジェクト 〒431-3114 静岡県浜松市東区積志町 834 http://www.apnet.co.jp E-MAIL : sales@apnet.co.jp